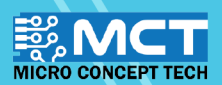

# EKSPLORASI ILMU

50

3

oo set digital pin 11 output as high

oo set digital pin 12 output as low

o set digital pin 11 output as low?

00 set digital pin 12 output as high

60 read anatog pin (A)

60 play pin 3 with note

angle angle a

when Arduino Uno

#### Reka dan bangunkan pelbagai inovasi berteknologi. Papan mikropengawal mudah dinaik taraf.

- Menggunakan perisian sumber terbuka ("open-source")
- Pengekodan grafik yang mudah dan seronok.

••••

....

KIT PEMBELAJARAN INOVASI ALAF BARU

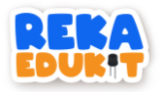

### CONTENTS

| REKA EDUKIT ANATOMY                     | 1     |
|-----------------------------------------|-------|
| MBLOCK V5 SOFTWARE INSTALLATION         | 4     |
| HOW TO ADD REKAEDUKIT                   | 6     |
| INTRODUCTION TO MECHATRONICS            | 7     |
| 1: COMMUNICATION CONTROL PUSH BUTTON    | 8     |
| 2: HOLIDAY LIGHTS                       | 11    |
| 3: TRAFFIC SIGNAL LIGHTS                | TM 13 |
| 4: ALARM SYSTEM                         |       |
| 5: FESTIVAL OF LIGHTS                   |       |
| 6: PEDESTRIAN SYSTEM                    |       |
| 7: THE NEW MILLENNIUM MUSIC INSTRUMENTS |       |
| 8: MULTI COLOR LED SYSTEM               |       |
| 9: SECURITY SYSTEM                      |       |
| 10: CLASSROOM SYSTEM                    | 47    |

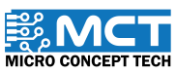

i

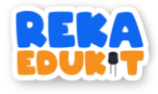

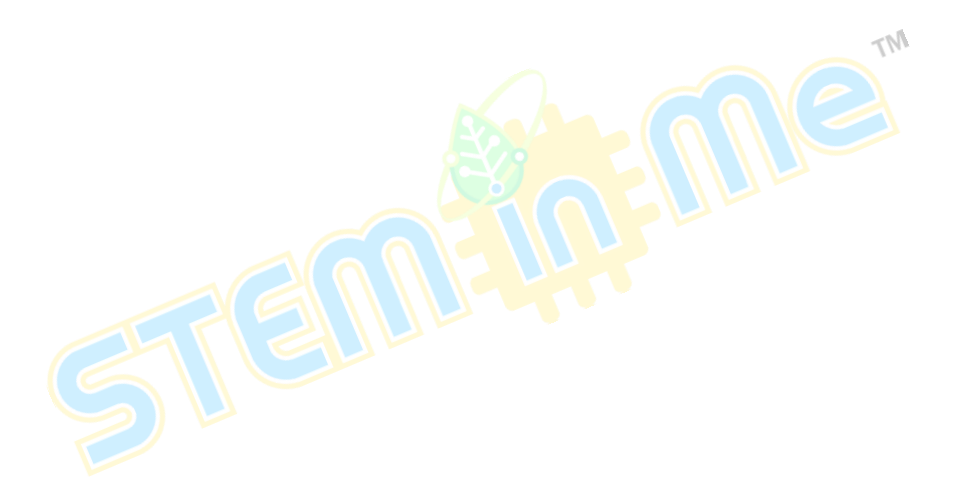

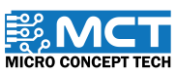

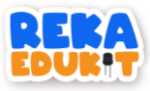

### REKA EDUKIT ANATOMY

Devices on circuit board.

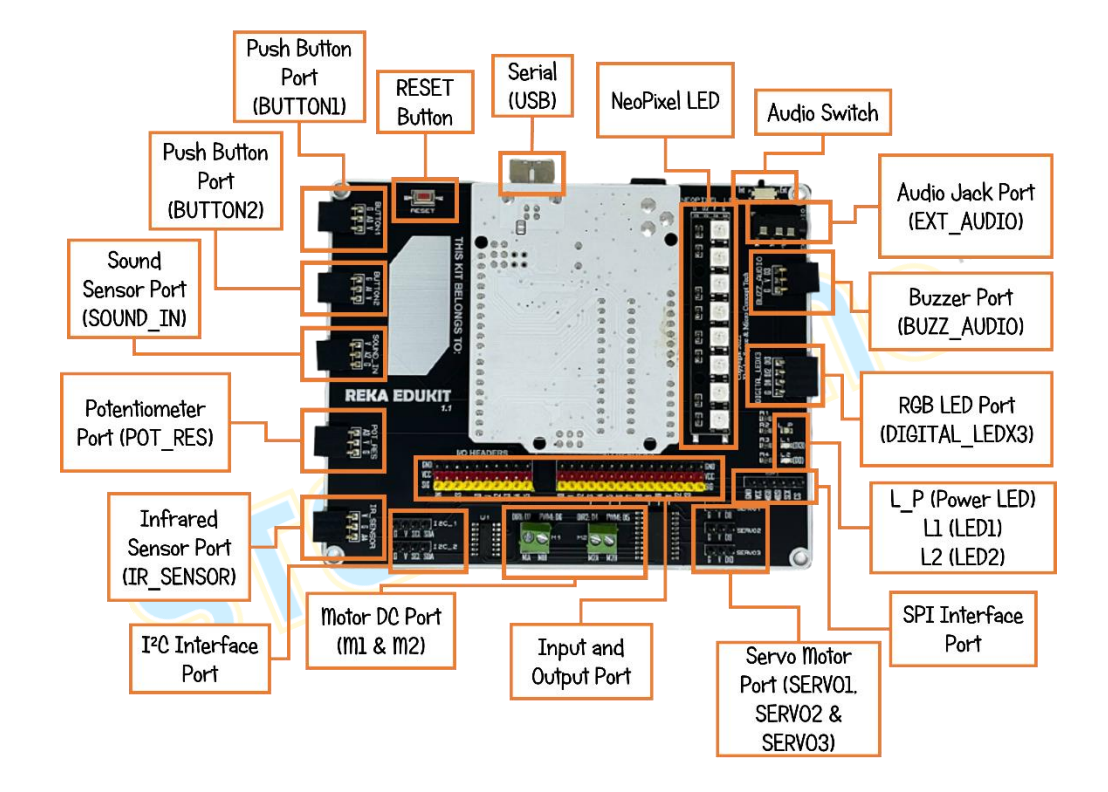

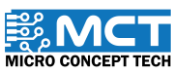

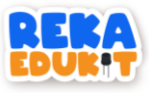

### REKA EDUKIT ANATOMY

Reka Edukit Peripherals.

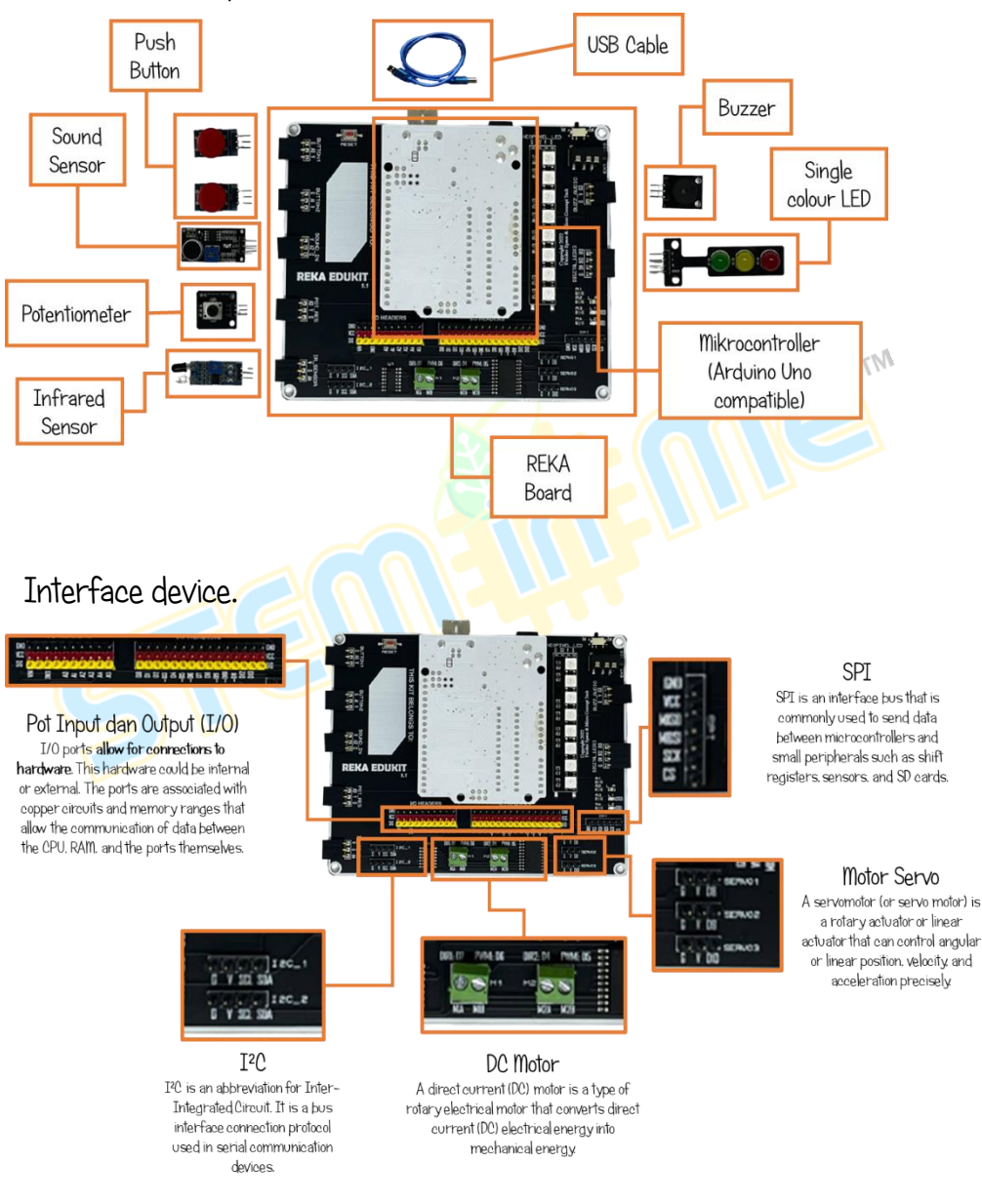

2

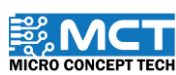

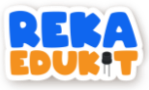

### REKA EDUKIT ANATOMY

Devices and interfaces pin number details on Arduino Uno

| PERIPHERALS PORT       | PIN<br>ARDUINO | PERPHERALS                      |
|------------------------|----------------|---------------------------------|
|                        | UNO            |                                 |
| BUTTON1                | AO             | Push Button 1                   |
| BUTTON2                | Al             | Push Button 2                   |
| SOUND_IN               | A2             | Sound Sensor                    |
| POT_RES                | A3             | Potentiometer                   |
| IR_SENSOR              | A4             | Infrared Sensor                 |
| BUZZ_AUDIO             | D3             | Buzzer                          |
| DIGITAL_LEDX3 (RED)    | D11            | Single Colour LED (Red)         |
| DIGITAL_LEDX3 (YELLOW) | D12            | Single Colour LED (Yellow)      |
| DIGITAL_LEDX3 (GREEN)  | D13            | Single Colour LED (Green)       |
| NEOPIXEL_LED           | D2             | NeoPixel LED                    |
| SERVOI                 | D8             | Motor Servo 1                   |
| SERVO2                 | D9             | Motor Servo 2                   |
| SERV03                 | D10            | Motor Servo 3                   |
| MOTORI DIRECTION       | D7             | Motor DC 1 (Rotation Direction) |
| MOTOR1 PWM (SPEED)     | D6             | Motor DC 1 (PWM / Motor Speed)  |
| MOTOR2 DIRECTION       | D4             | Motor DC 2 (Rotation Direction) |
| MOTOR2 PWM (SPEED)     | D5             | Motor DC 2 (PWM / Motor Speed)  |
| I2C – SCL              | A5             | I2C – SCL                       |
| I2C – SDA              | A4             | I2C – SDA                       |
| SPI - MISO             | D12            | SPI - MISO                      |
| SPI-MOSI               | D11            | SPI - MOSI                      |
| SPI – SCK              | D13            | SPI – SCK                       |
| SPI – CS               | D10            | SPI – CS                        |
| LED1                   | D13            | Led 1                           |
| LED2                   | DO             | Led 2                           |

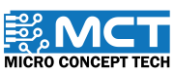

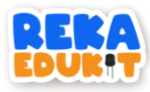

### **MBLOCK V5 SOFTWARE INSTALLATION**

Step 1 MBlock v5 software can be obtained from

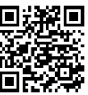

Link: https://mblock.makeblock.com/en-us/download/@

Step 2 Download the latest version of MBlock v5 based on the computer's operating system.

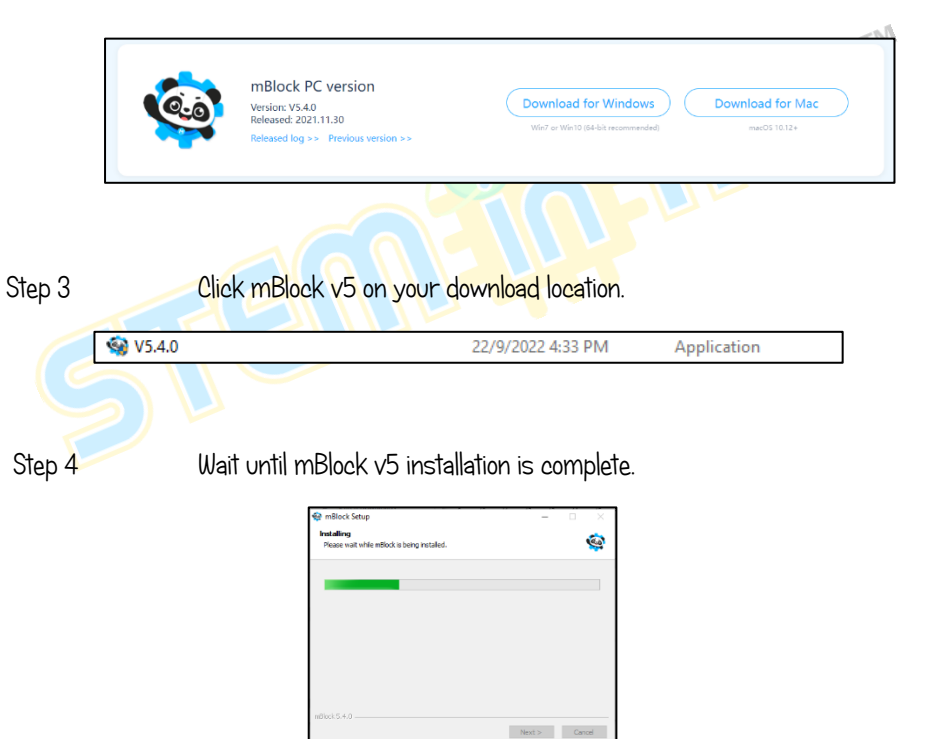

4

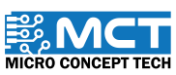

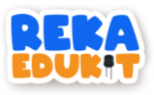

#### Step 5 CliCk "INSTALL"

| 🛃 DriverSetup(X64) | – 🗆 X                        |
|--------------------|------------------------------|
| Device Driver I    | nstall / UnInstall           |
| Select INF         | CH341SER.INF ~               |
| INSTALL            | WCH.CN<br>  USB-SERIAL CH340 |
| UNINSTALL          | 01/30/2019, 3.5.2019         |
| HELP               |                              |
|                    |                              |
|                    |                              |

#### Step 6 Click OK and exit.

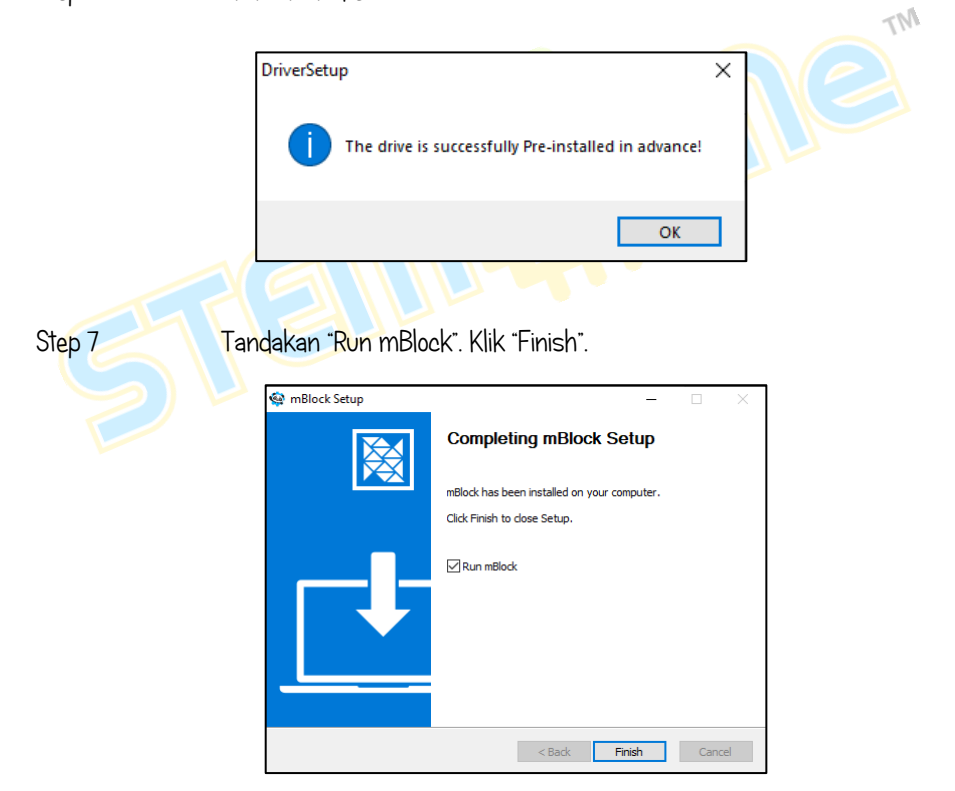

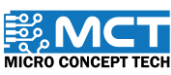

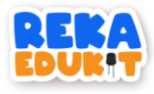

### HOW TO ADD REKAEDUKIT

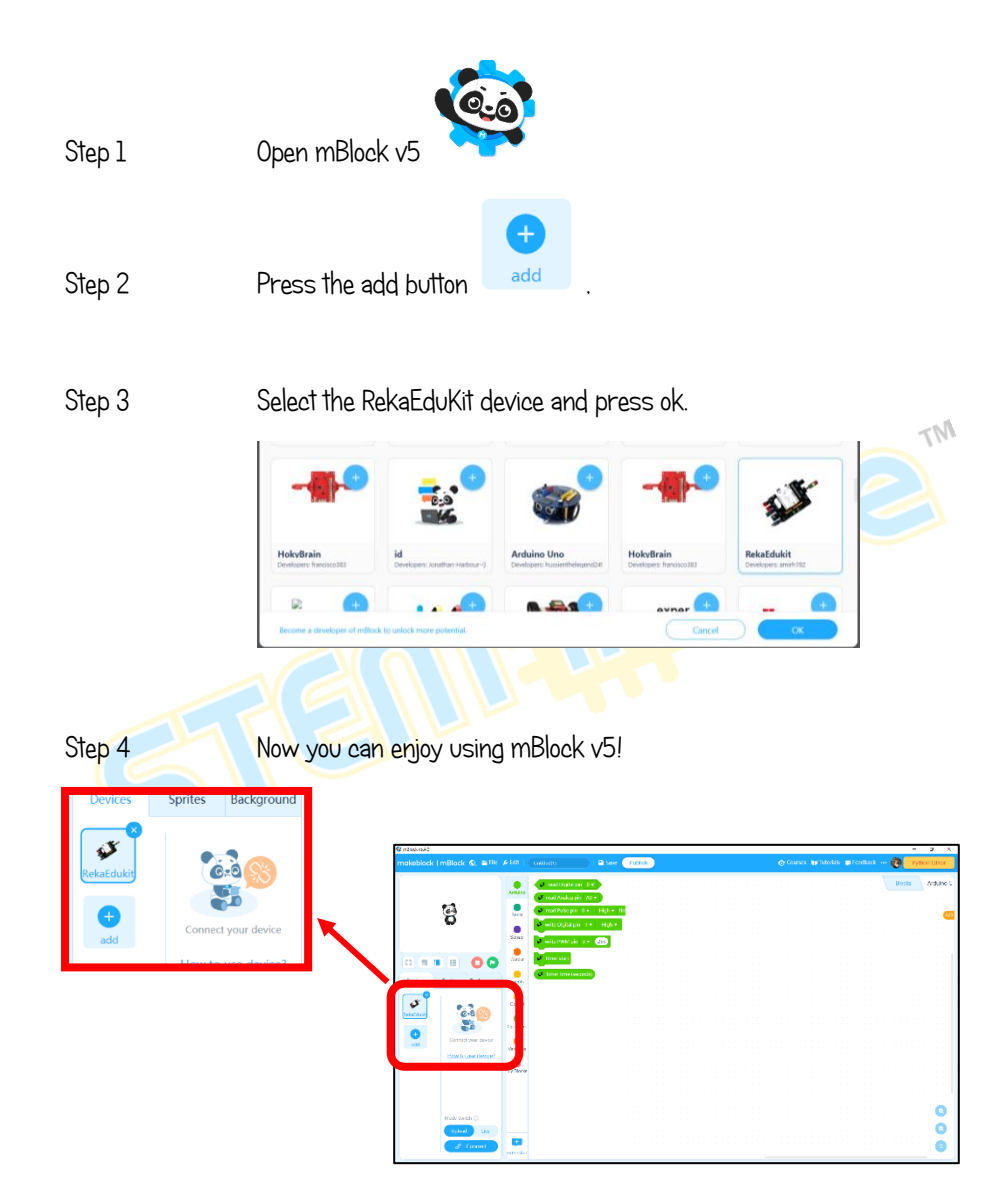

6

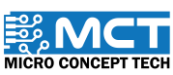

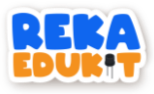

### INTRODUCTION TO MECHATRONICS

### **Definition of Mechatronics**

 Application of electronics and computer technology to control the movement of a product's mechanical system

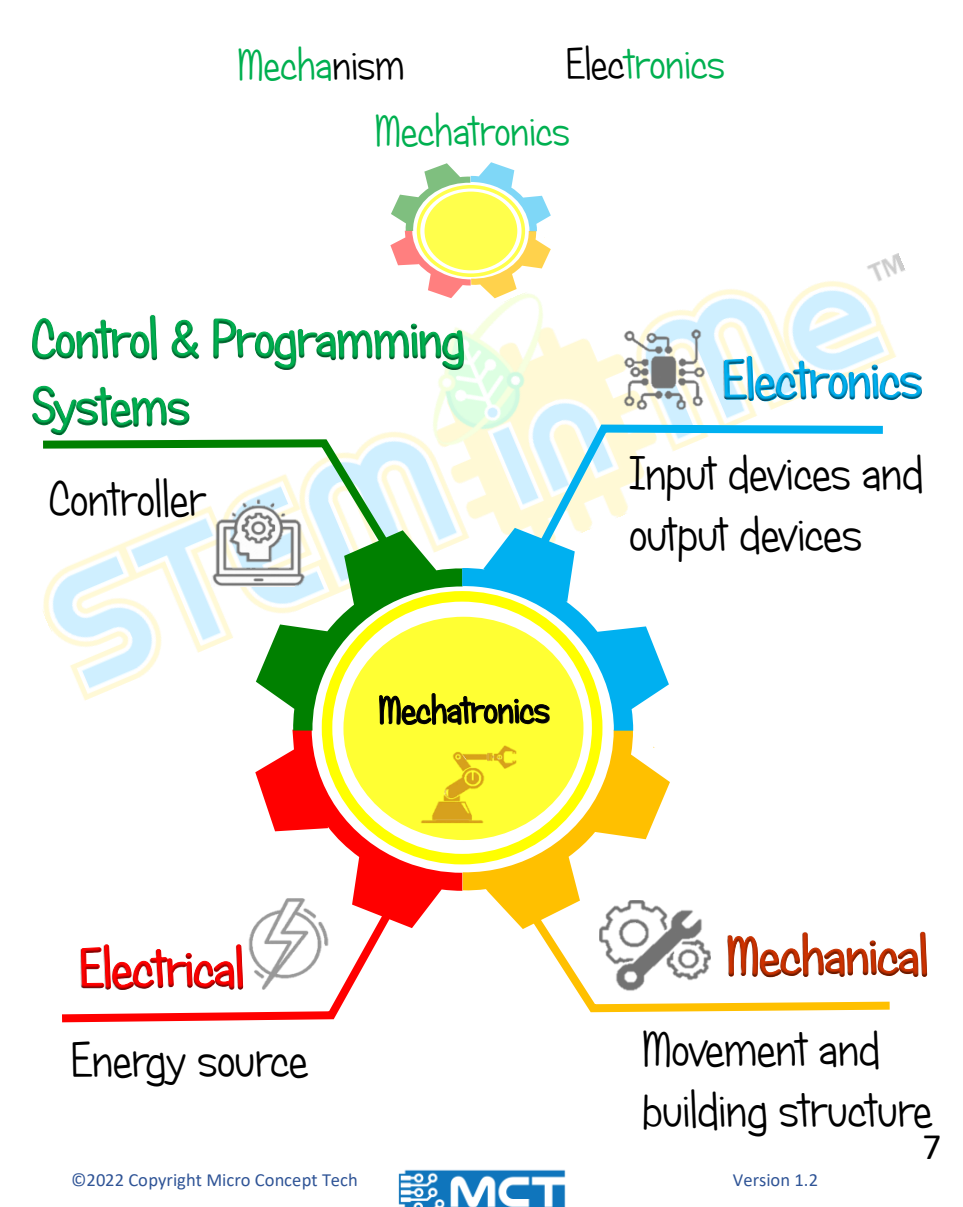

MICRO CONCEPT TECH

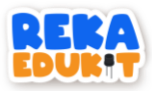

### 1: COMMUNICATION CONTROL PUSH BUTTON

In this project we will display words on a serial monitor.

#### INTRODUCTION TO PUSH BUTTON

A push button is a mechanical device used to control an electrical circuit. Used to actuate the internal switching mechanism.

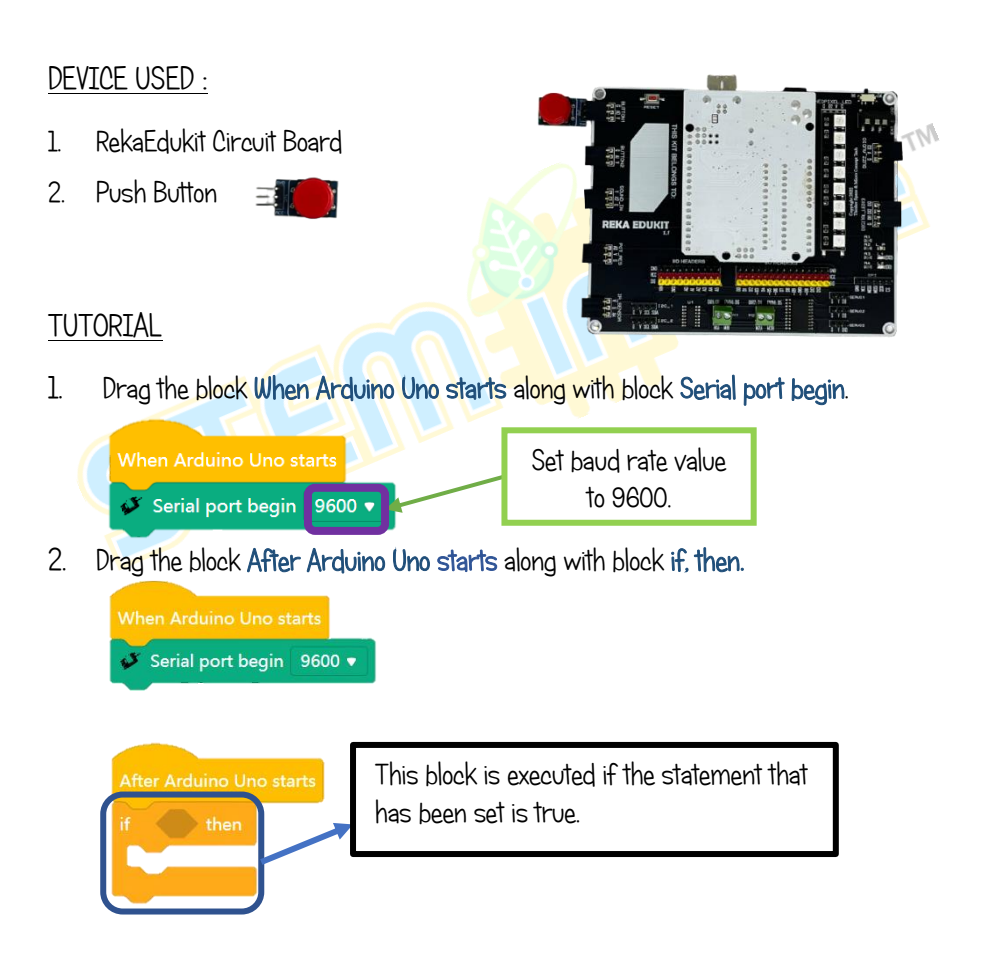

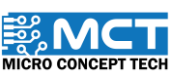

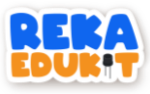

3. Next. add block Button pressed into the hexagonal space inside the block if, then.

| When Arduino Uno starts                               |                           |
|-------------------------------------------------------|---------------------------|
| After Arduino Uno starts<br>if Sutto 1 v pressed then | Select the push button 1. |

4. Add block Serial port print in line Reka in the block if, then followed by a block delay.

| When Arduino Uno starts                                                                                                    |                            |
|----------------------------------------------------------------------------------------------------|----------------------------|
| <ul> <li>Serial port begin 9600</li> <li>After Arduino Uno starts</li> <li>if  Button 1          pressed then</li> <li>Serial port print in lin Reka</li> <li>wait 0.5 seconds</li> </ul> | Enter the following words. |
| Wait for the s                                                                                                    | specified time period.     |

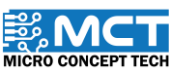

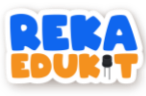

5. To see the output, disconnect the RekaEduKit board from MBlock.

| Mode Switch ⑦ |                     |
|---------------|---------------------|
| Upload Live   |                     |
| In Upload     | Press the following |
| 2 Disconnect  | icon.               |

6. Open the Arduino IDE software. Then, press the magnifying glass icon on the right. It will open the serial monitor and display the words.

|                                                                                                    |                                  |           | P           |              |
|----------------------------------------------------------------------------------------------------|----------------------------------|-----------|-------------|--------------|
| sketch_s                                                                                                   | ep25a§                           |           |             |              |
|                                                                                                    |                                  |           |             | ,            |
| COM5                                                                                                    |                                  |           | -           |              |
|                                                                                                    |                                  |           |             | Send         |
| 10:06:54.318 -> Re<br>10:06:55.155 -> Re<br>10:06:55.931 -> Re<br>10:06:56.558 -> Re<br>10:06:57.299 -> Re | ka<br>ka<br>ka<br>ka<br>ka       |           |             |              |
| Autoscroll 🔽 Show tin                                                                                      | nestamp                          | Newline 🗸 | 9600 baud ~ | Clear output |
|                                                                                                    | Set the baud value to 9600 baud. |           |             |              |

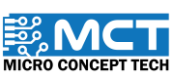

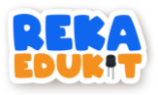

### 2: HOLIDAY LIGHTS

In this project we will light a single colour LED light (GYR LED) according to the sequence that has been set.

#### INTRODUCTION TO GYR LED

Single colour LED (GYR LED) is a mini traffic light display module that has high brightness. small size. and easy wiring. It can be connected to PWM to control the brightness of the LED.

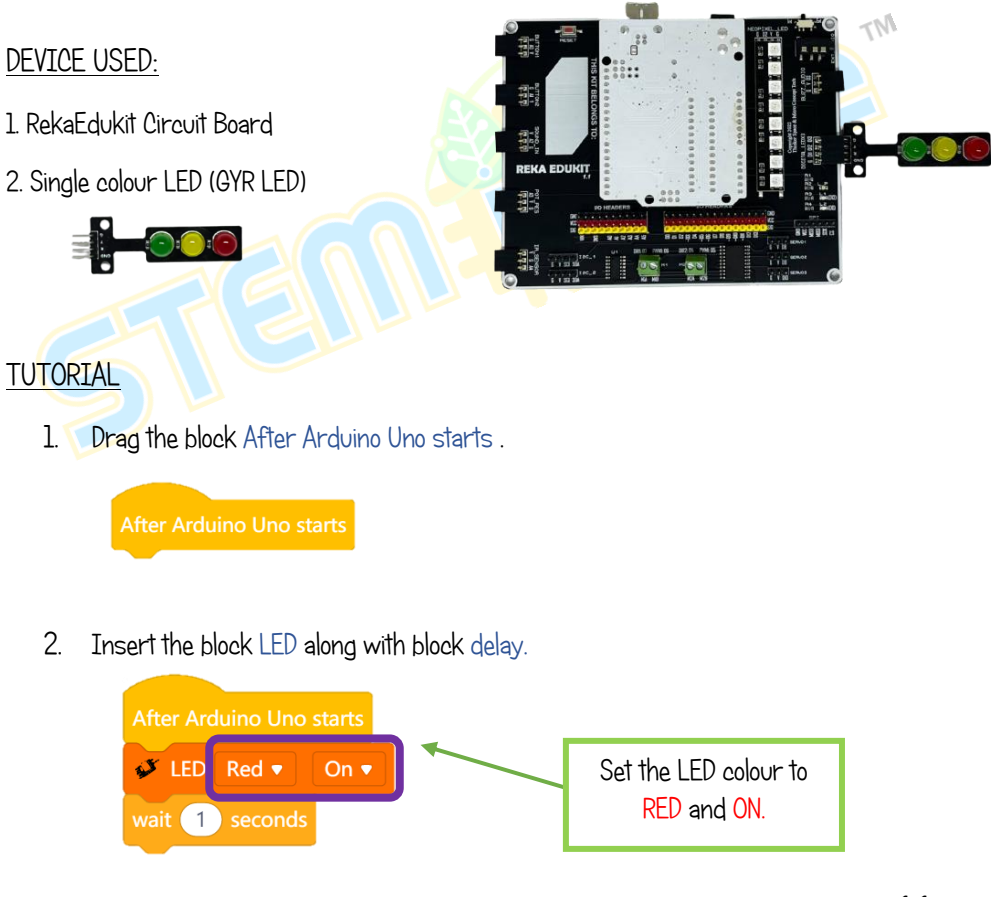

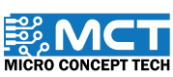

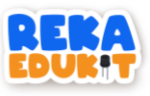

3. Repeat Step 2 for each LED colour.

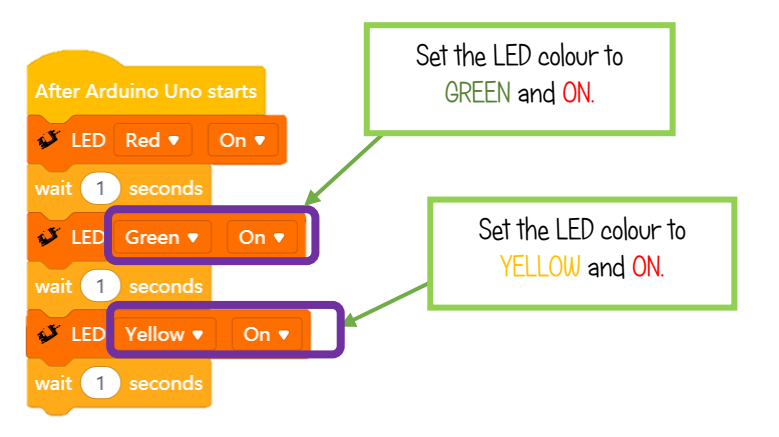

4. Then. add 3 block LED consecutively and ending with a block delay.

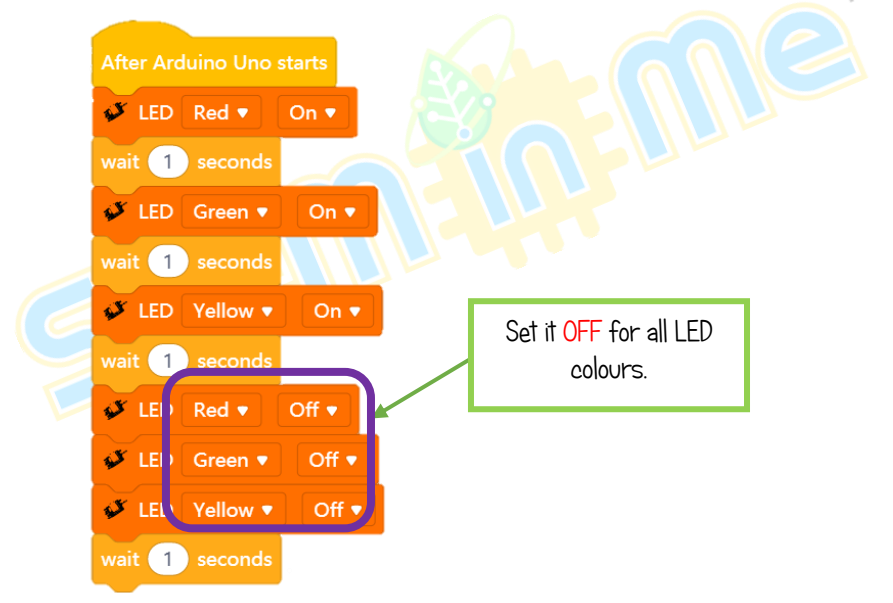

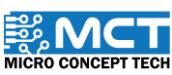

MT

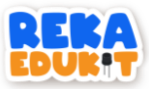

### 3: TRAFFIC SIGNAL LIGHTS

This project aims to practice the use of traffic lights. We can control the colour of single colour LED (GYR LED) one at a time. If the infrared sensor detects something, a green LED will light up. To change to yellow, we need to press push button 2. Finally, to change the LED to red, we need to press push button 1.

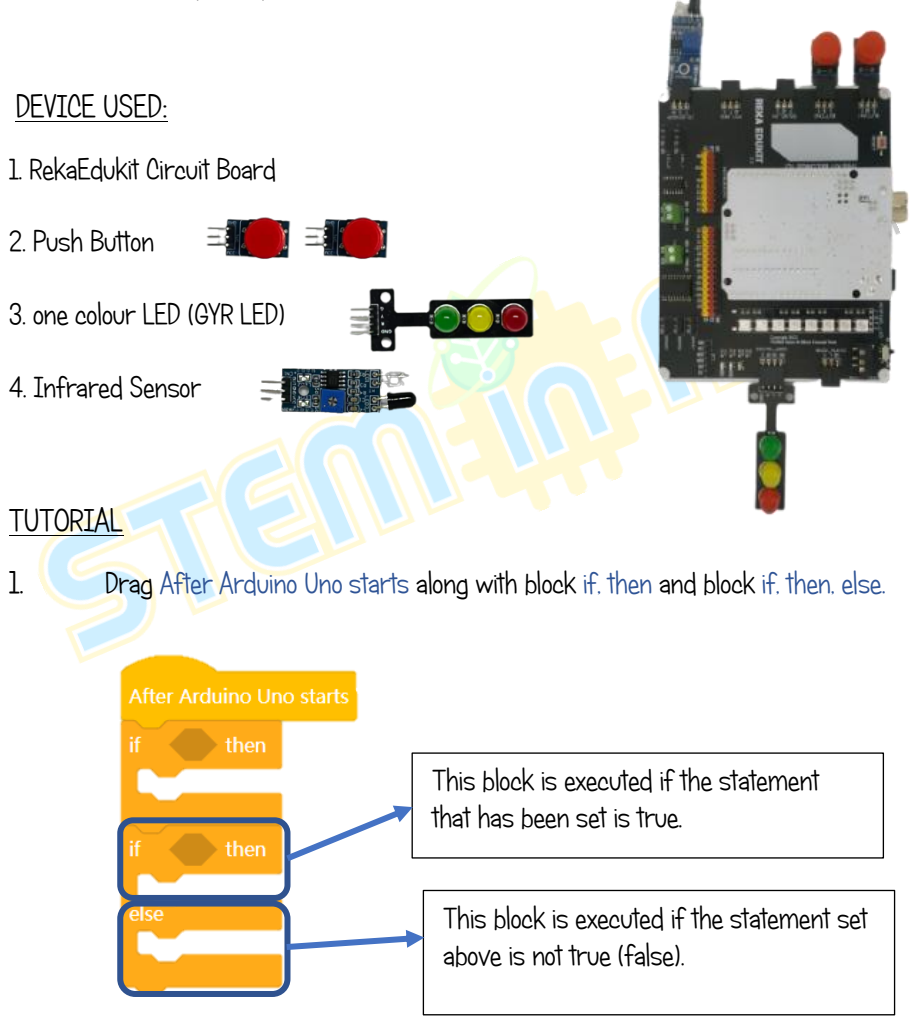

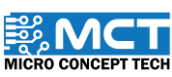

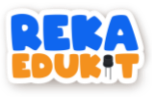

2. Insert the block Infrared Sensor detected object into the hexagonal space inside the block if. then.

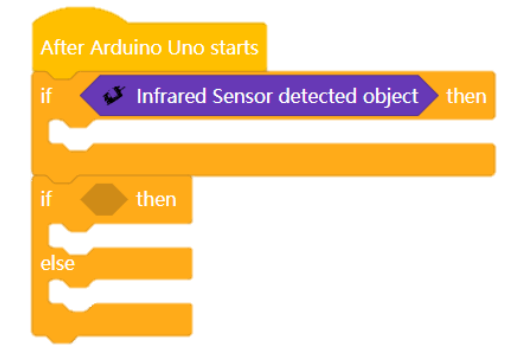

3. Then, insert the block LED for each color Green, Yellow and Red.

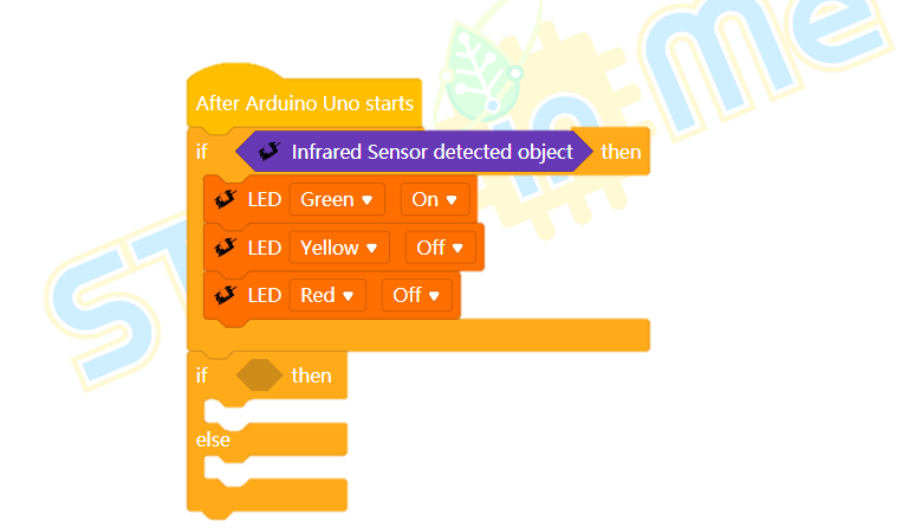

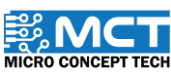

MT

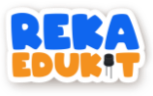

4. Drag and drop block button 1 pressed into the hexagonal space inside the block if. then. else.

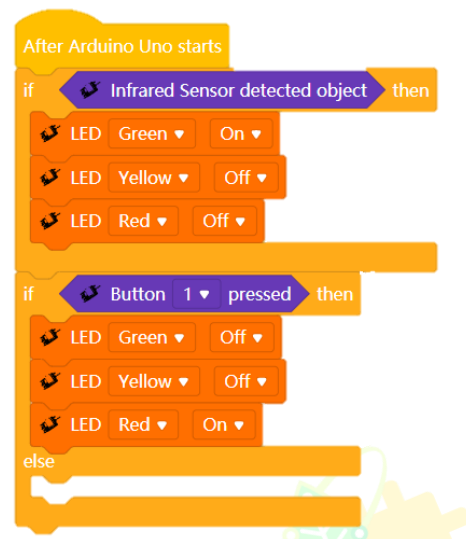

5. Drag and drop blocks if, then into the block else.

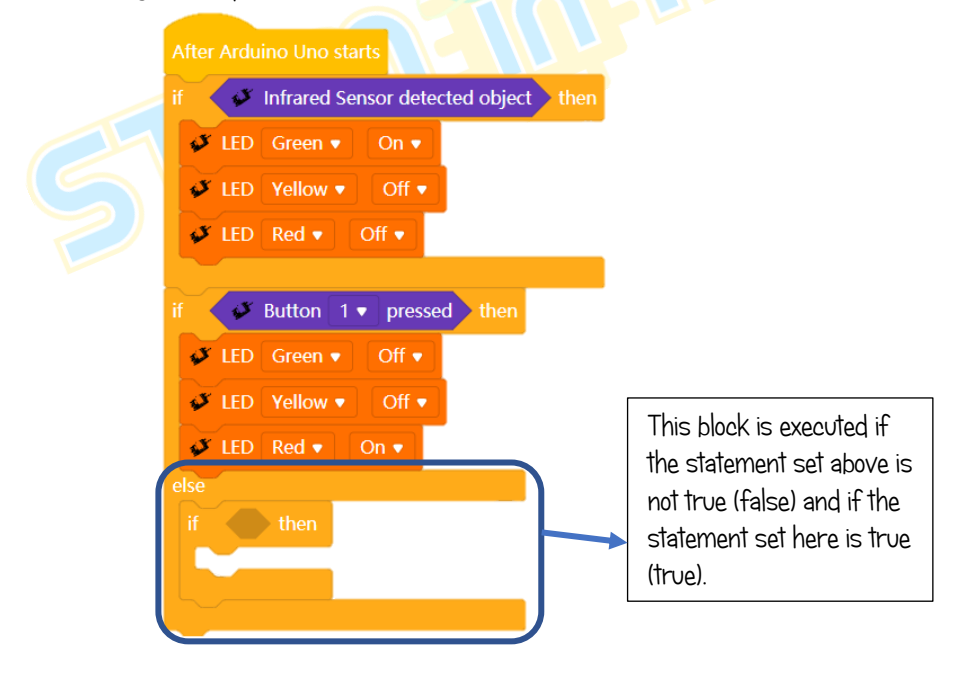

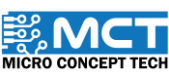

MT

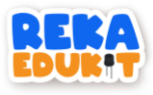

6. Insert the block button 2 pressed into the hexagonal space inside the block if. then.

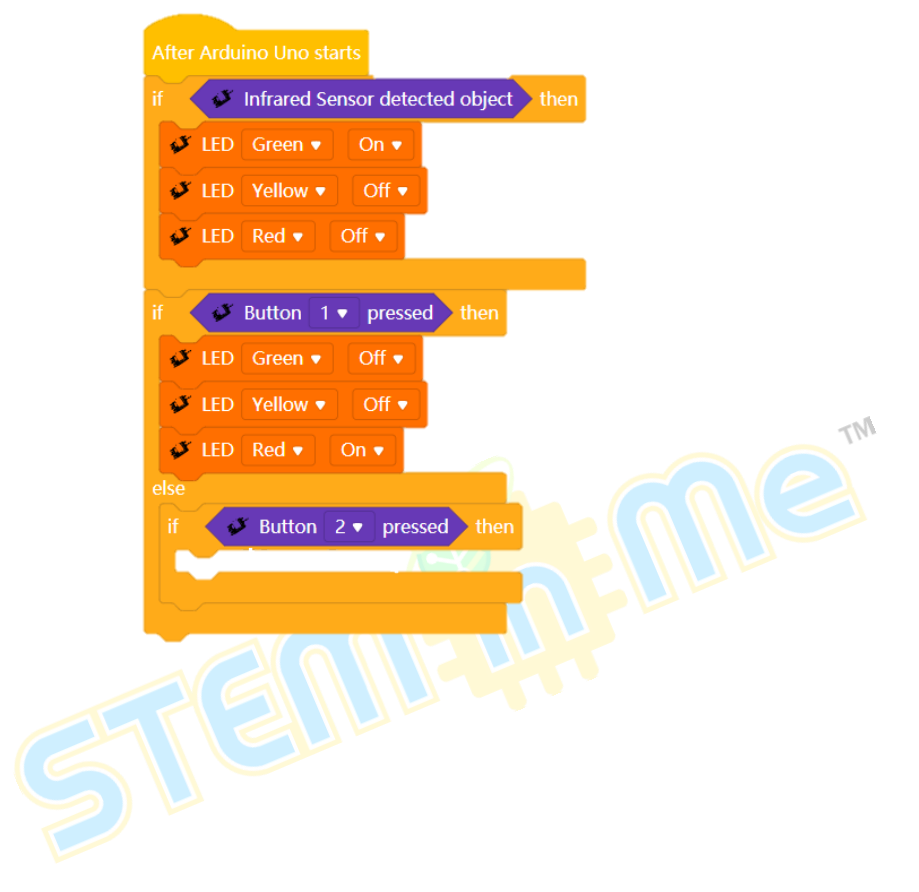

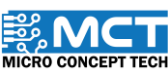

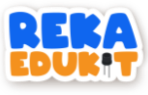

7. Add block LED for each colour Green. Yellow and Red.

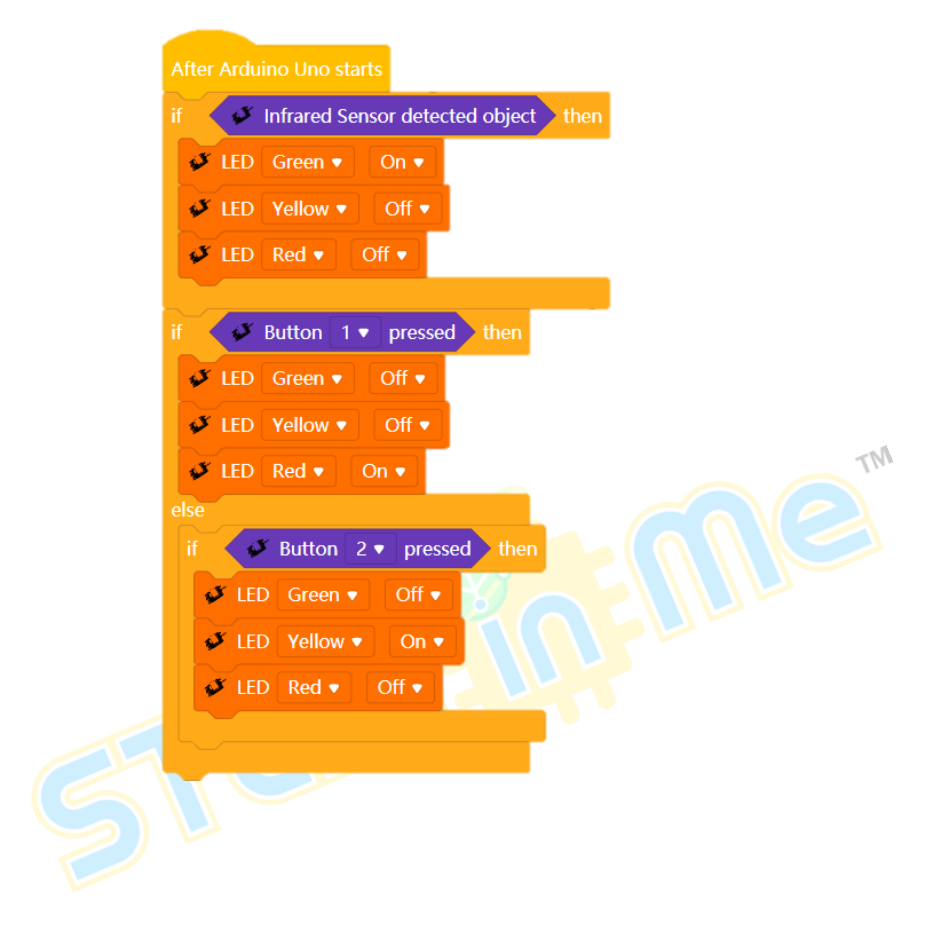

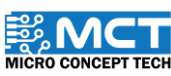

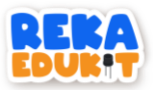

### 4: ALARM SYSTEM

In this project we will build an alarm system. The alarm will sound if the infrared sensor (IR sensor) detects an object in front. Next. to stop the alarm sound. we need to press push button 1.

#### INTRODUCTION TO INFRARED SENSORS

An infrared sensor (IR Sensor) is used to detect objects in front. The distance of the detected object is adjustable.

#### **DEVICE USED :**

1. RekaEdukit Circuit Board
2. Push Button
3. Infrared Sensor
4. Buzzer
UTORIAL
1. Drag After Arduino Uno starts along with block forever and block if. then.

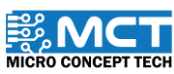

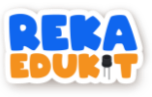

2. Next, insert the block Infrared sensor detect object into the hexagonal space inside the block if, then.

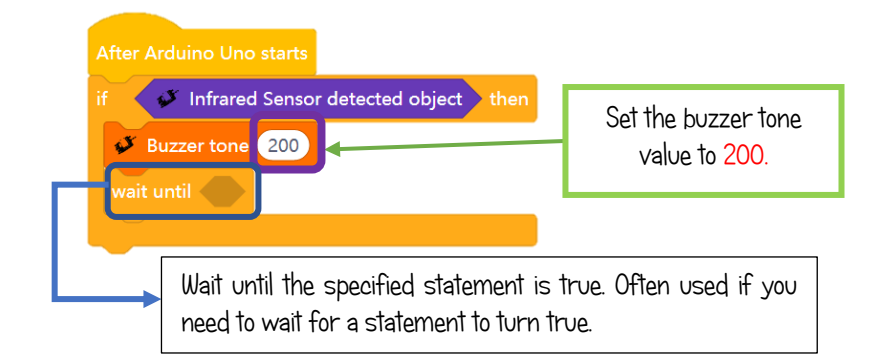

3. 3. Then, add buzzer tone along with block wait until in the block if, then. \_\_\_\_ 1

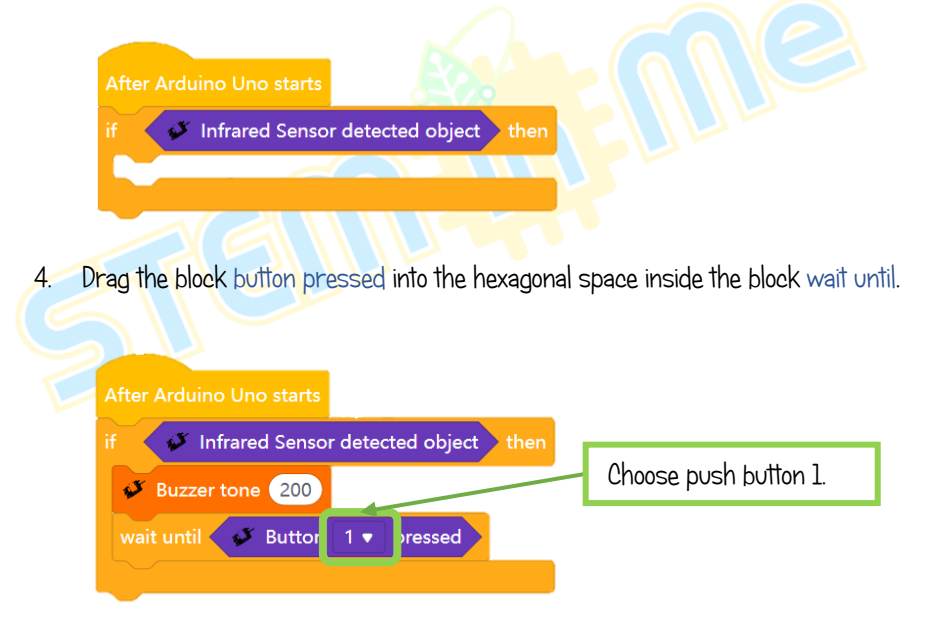

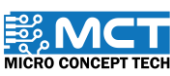

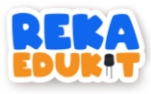

5. Add the block Buzzer Off under the block wait until.

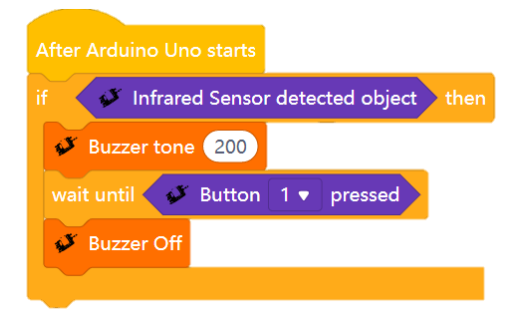

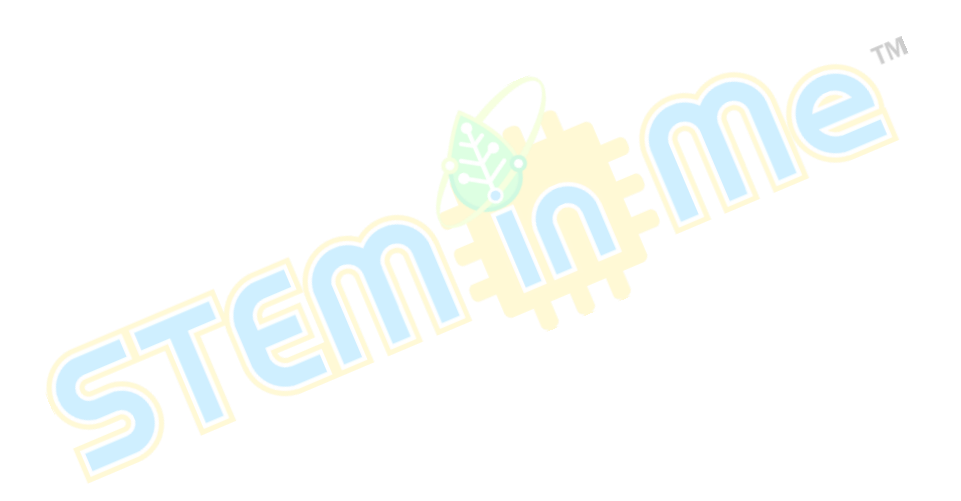

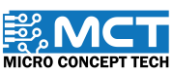

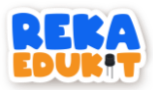

### 5: FESTIVAL OF LIGHTS

In this project, we will use a potentiometer to turn on a multi-coloured LED (neopixel LED).

#### INTRODUCTION TO POTENTIOMETER

The potentiometer acts as an adjustable voltage divider. Potentiometers are changed manually to control the flow of electric current.

#### INTRODUCTION OF MULTI-COLOR LED (NEOPIXEL LED)

Each multi-color LED (Neopixel LED) is controlled by an integrated circuit that processes information and converts it into data to control the light.

#### **DEVICE USED** :

- 1. RekaEdukit Circuit Board
- 2. Potentiometer
- 3. Multi-coloured LED (Neopixel LED)

#### TUTORIAL

1. Drag the block After Arduino Uno starts along with block if. then.

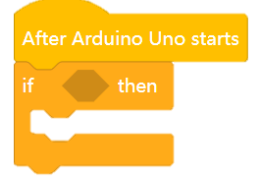

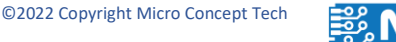

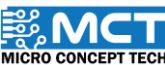

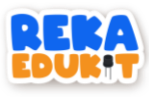

2. Add block greater than into the hexagonal space inside the block if. then.

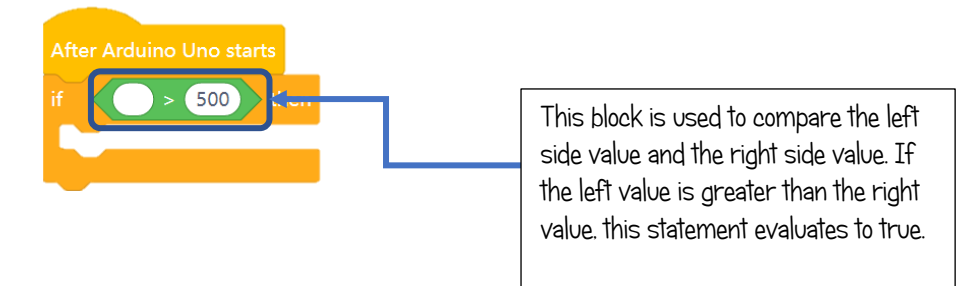

3. Then, add block potential value into the block greater than.

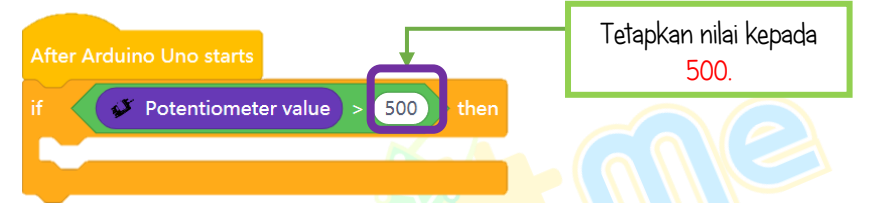

4. Next. drag and insert the block Neopixel LED together with block delay into the block if. then.

| After Arduino Uno starts                   |
|--------------------------------------------|
| if Votentiometer value > 500 then          |
| VeoPixel LED 1 • Red: 255 Green: 0 Blue: 0 |
| wait 0.5 seconds                           |
|                                            |

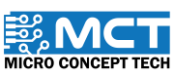

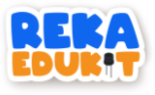

5. 5. Repeat Step 4 for each 8blok Neopixel LED.

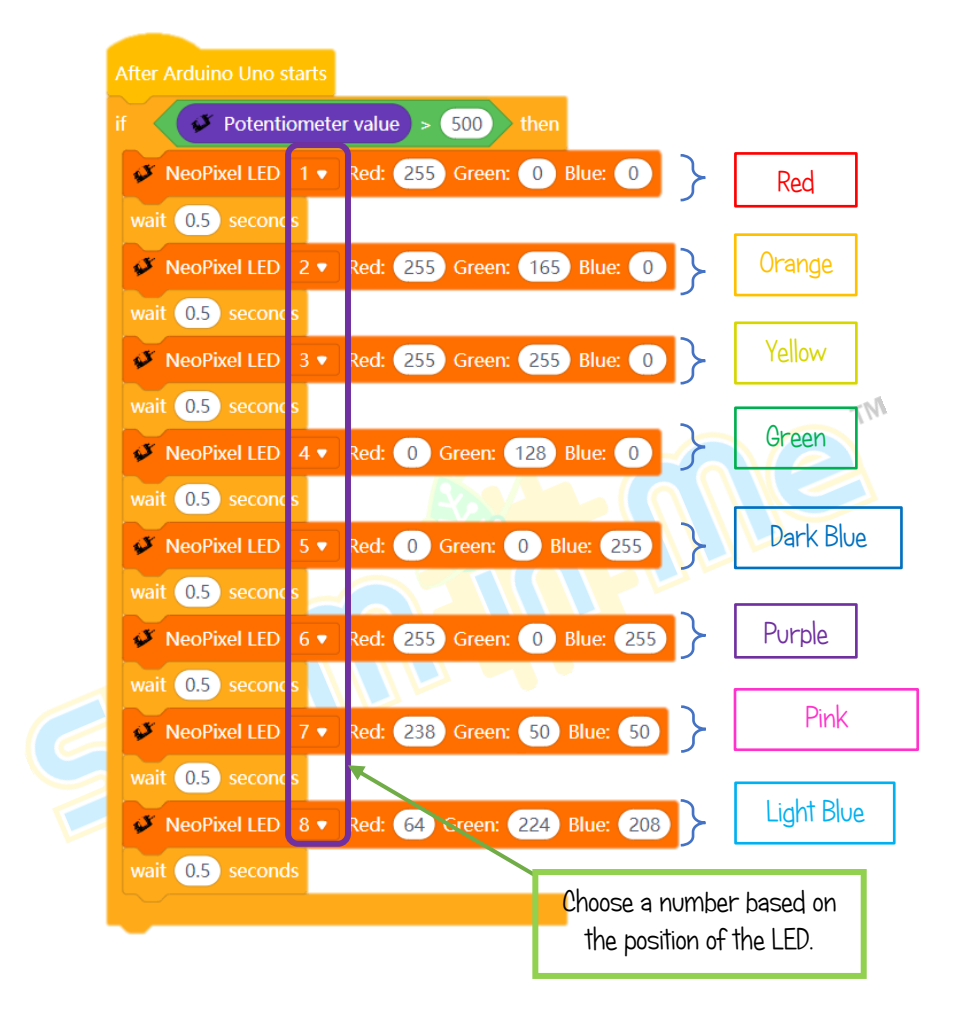

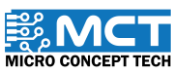

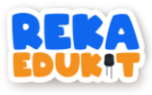

6. Drag block Neopixel LED off under the block if. then.

| After Arduino Uno starts                        |
|-------------------------------------------------|
| if Potentiometer value > 500 then               |
| VeoPixel LED 1 V Red: 255 Green: 0 Blue: 0      |
| wait 0.5 seconds                                |
| ✓ NeoPixel LED 2 ▼ Red: 255 Green: 165 Blue: 0  |
| wait 0.5 seconds                                |
| ✓ NeoPixel LED 3 ▼ Red: 255 Green: 255 Blue: 0  |
| wait 0.5 seconds                                |
| VeoPixel LED 4 V Red: 0 Green: 128 Blue: 0      |
| wait 0.5 seconds                                |
| VeoPixel LED 5 Ved: 0 Green: 0 Blue: 255        |
| wait 0.5 seconds                                |
| ✓ NeoPixel LED 6 ▼ Red: 255 Green: 0 Blue: 255  |
| wait 0.5 seconds                                |
| ✓ NeoPixel LED 7 ▼ Red: 238 Green: 50 Blue: 50  |
| wait 0.5 seconds                                |
| ✓ NeoPixel LED 8 ▼ Red: 64 Green: 224 Blue: 208 |
| wait 0.5 seconds                                |
|                                                 |
| VeoPixel LED 1 V Off                            |

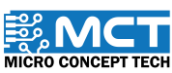

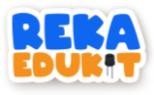

7. Repeat Step 6 for each of the 8 Neopixel LEDs.

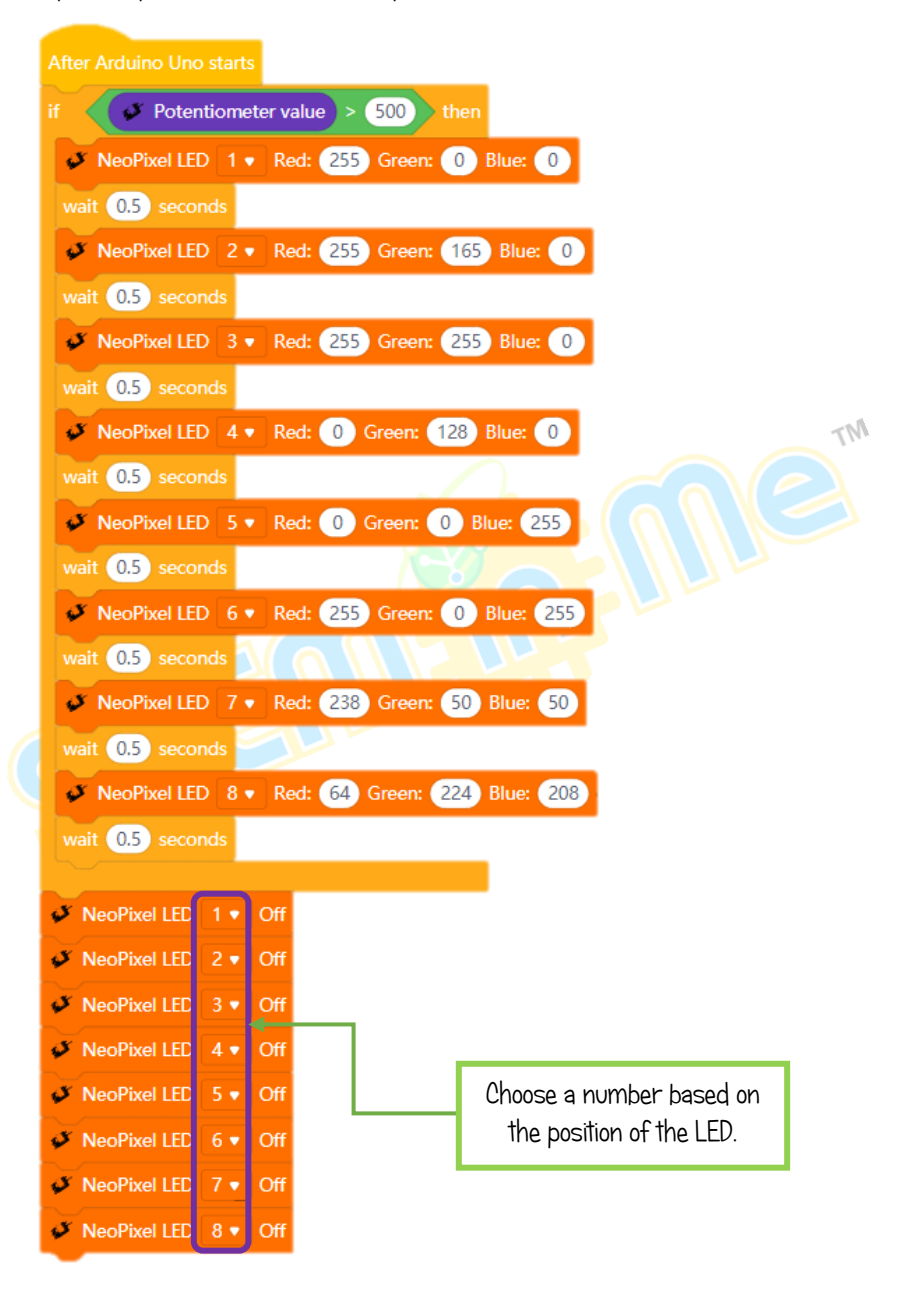

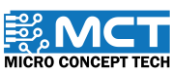

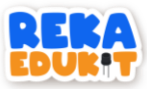

### 6: PEDESTRIAN SYSTEM

We will build a pedestrian system using the Devices listed below. In this system, a single colour LED will light RED. When, the infrared sensor detects something and the user presses the push button at the same time, the buzzer will sound and the single colour LED will light GREEN.

#### INTRODUCTION TO BUZZER

A buzzer is a sound signalling device that can convert audio signals into sound signals.

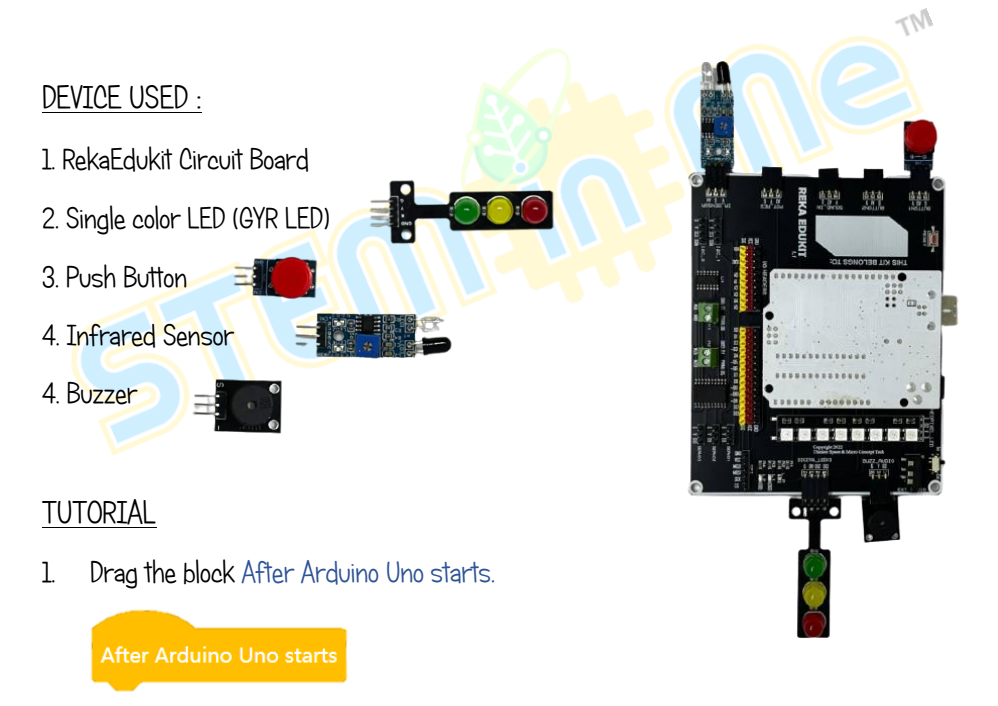

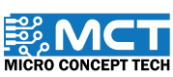

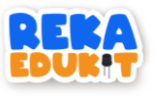

2. Insert 3 block LED for each LED colour.

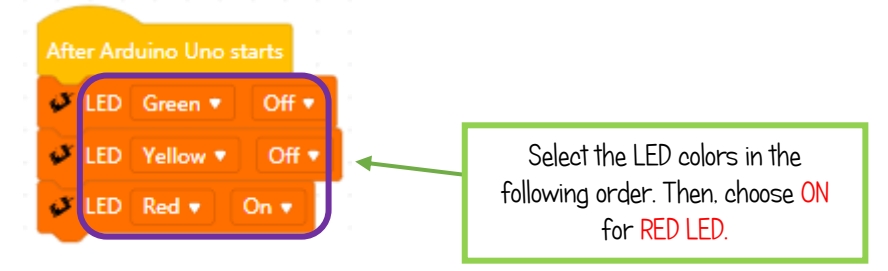

3. Next. drag and drop the block if. then under the block LED.

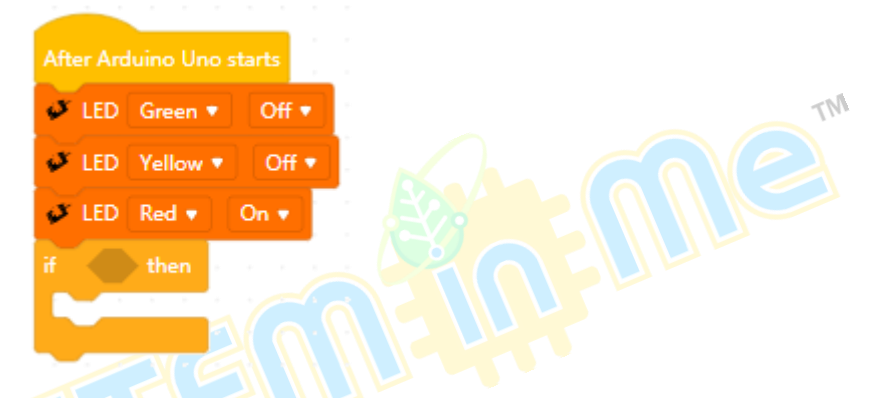

4. Insert the block and into the hexagonal space inside the block if. then.

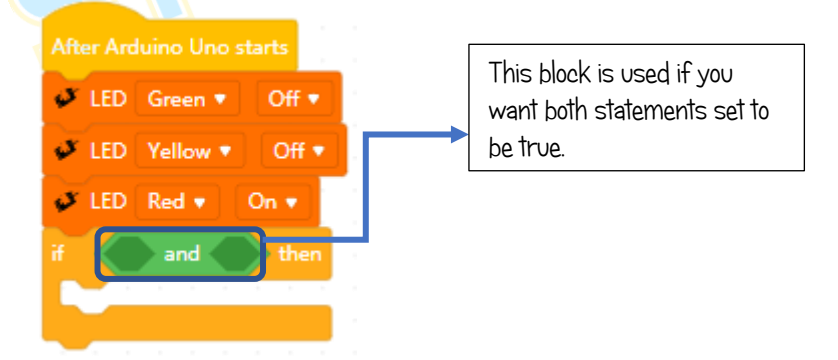

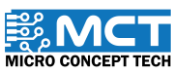

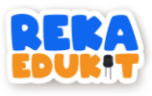

5. 5. Insert the block Infrared sensor detected object and block button pressed into the block and.

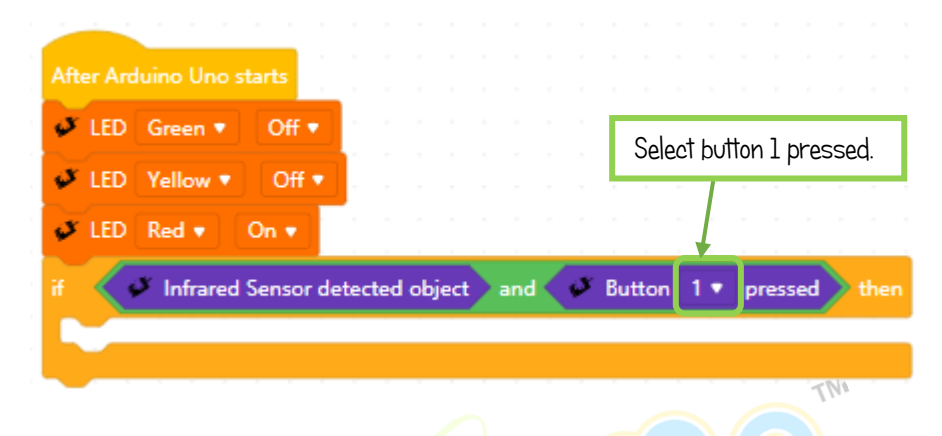

6. Then, insert the block LED for each colour in the block if, then.

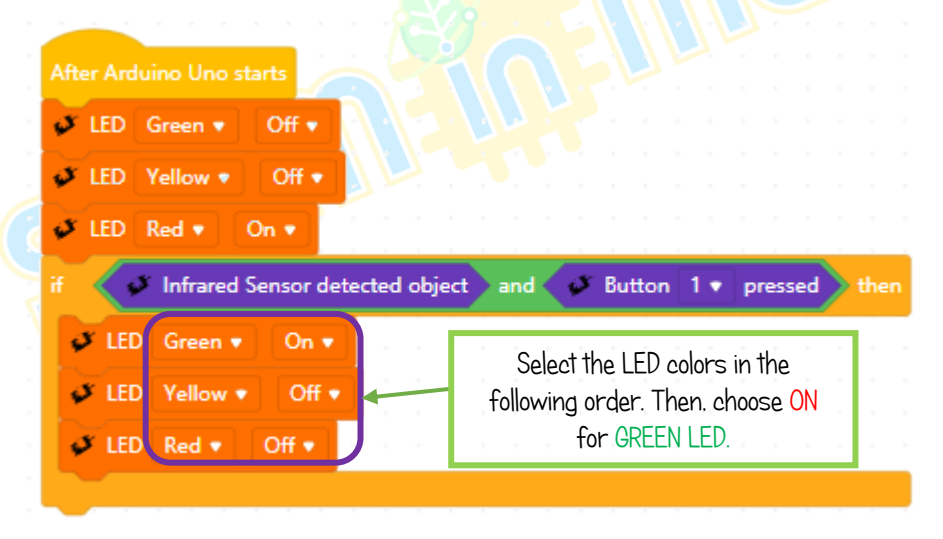

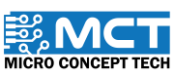

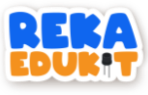

7. Next, insert the block buzzer tone, timer start and wait until.

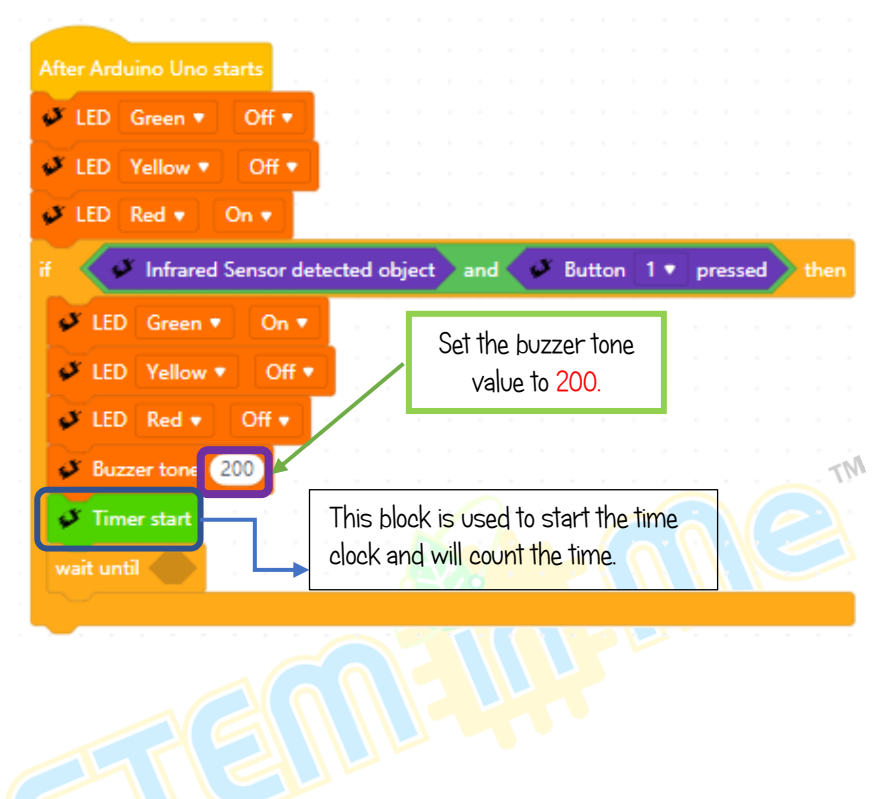

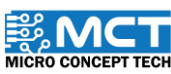

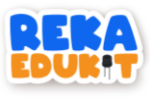

8. Insert block timer time inside the block equal then insert it into the hexagonal space in the block wait until.

| After Arduino Uno starts   |              |                          |                                 |       |          |                       |
|----------------------------|--------------|--------------------------|---------------------------------|-------|----------|-----------------------|
| 🧈 LED Green 🔹 🛛 Off 🔹      |              |                          |                                 |       |          |                       |
| 🗸 LED Yellow 🔹 Off 🔹       |              |                          |                                 |       |          |                       |
| 🖋 LED Red 🔻 🛛 On 🔹         |              |                          |                                 |       |          |                       |
| if 🗸 🖋 Infrared Sensor det | ected objec  | t and                    | Button                          | 1 v p | ressed   | • then                |
| 🗸 LED Green 🔹 On 🔻         |              |                          |                                 |       |          |                       |
| 🗸 LED Yellow 🔹 Off 🔹       |              |                          |                                 |       |          |                       |
| 🗸 LED Red 🔹 Off 🔹          |              |                          |                                 |       |          |                       |
| Suzzer tone 200            |              |                          |                                 |       |          |                       |
| 🧳 Timer start              |              |                          |                                 | Set   | the valu | e to <mark>3</mark> . |
| wait until 💕 Timer time    | (seconds)    | 3                        |                                 |       |          | <ul> <li></li></ul>   |
| ste                        | This<br>time | block is u<br>clock valu | <mark>s</mark> ed to get<br>ve. | the   |          |                       |

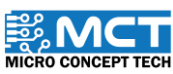

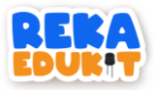

### 7: THE NEW MILLENNIUM MUSIC INSTRUMENTS

In this project, we will build a new millennium musical instrument. The buzzer will sound with a different tone when the power meter is turned to the set value.

#### DEVICE USED :

- 1. RekaEdukit Circuit Board
- 2. Potentiometer

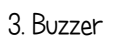

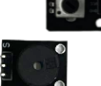

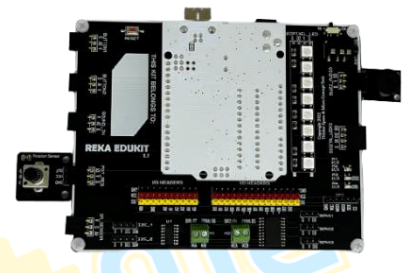

#### TUTORIAL

1. Drag After Arduino Uno starts followed by block repeat until.

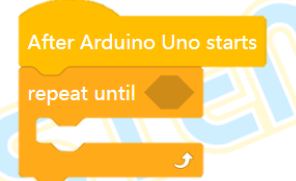

2. Add block Equal into the hexagonal space inside the block repeat until.

| After Arduino Uno starts |   |
|--------------------------|---|
| repeat until 🛛 = 0       |   |
|                          | £ |

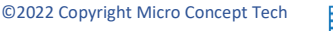

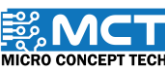

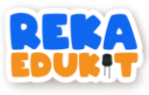

3. Insert block potentiometer value into the block equal.

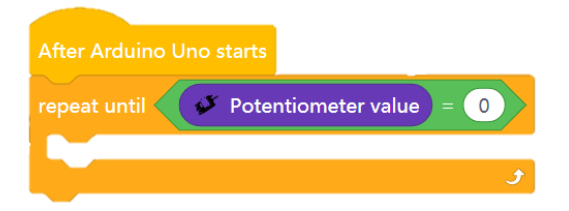

4. Next, insert the block if, then, else into the block repeat until.

| After Arduino Uno sta | irts                   |    |
|-----------------------|------------------------|----|
| repeat until 🛛 💞 F    | otentiometer value = 0 | TM |
| if then               |                        |    |
| else                  |                        |    |
|                       |                        |    |
|                       | ٦                      |    |
|                       |                        |    |

5. Insert the block and into the hexagonal space inside the block if. then.

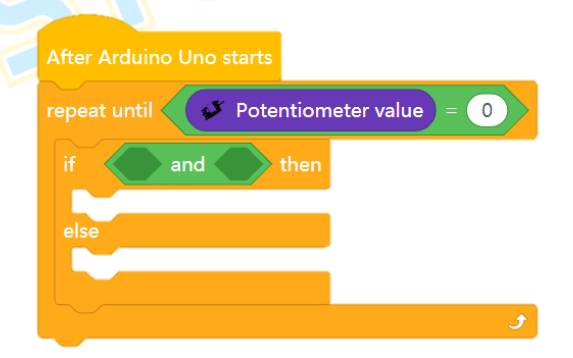

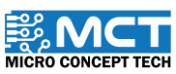

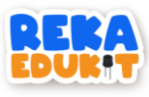

6. Insert the block greater than dan less than into the block and.

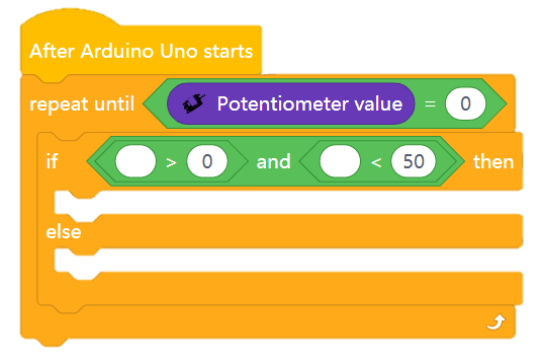

7. Next, insert the block potentiometer value into two blocks greater than and less than.

| After Arduino Uno starts     |              | TM                            |
|------------------------------|--------------|-------------------------------|
| repeat until 🛛 💞 Potentiomet | er value = 0 |                               |
| if 🛛 🗳 Potentiometer val     | lue > 0 and  | Potentiometer value < 50 then |
| else                         |              |                               |
|                              |              |                               |
|                              | ٤            |                               |

8. Drag and drop blocks buzzer tone into the block if. then.

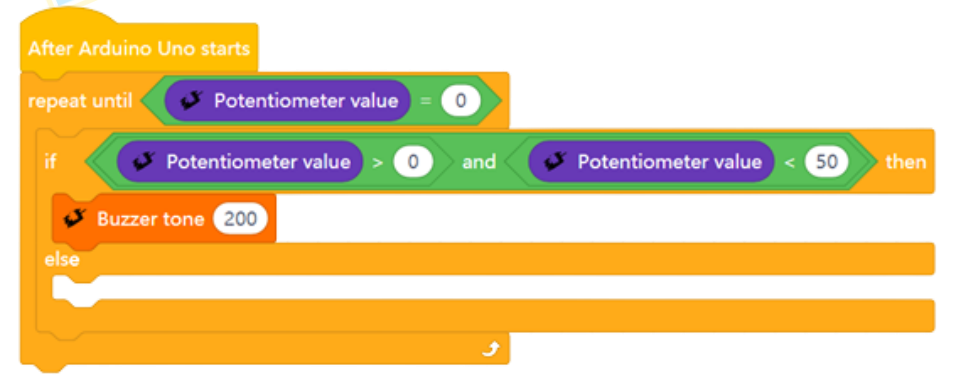

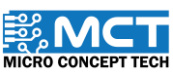

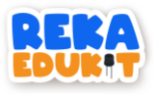

9. Repeat Step 4 to Step 8 with a different power meter value and buzzer tone value. put in a block for each block else.

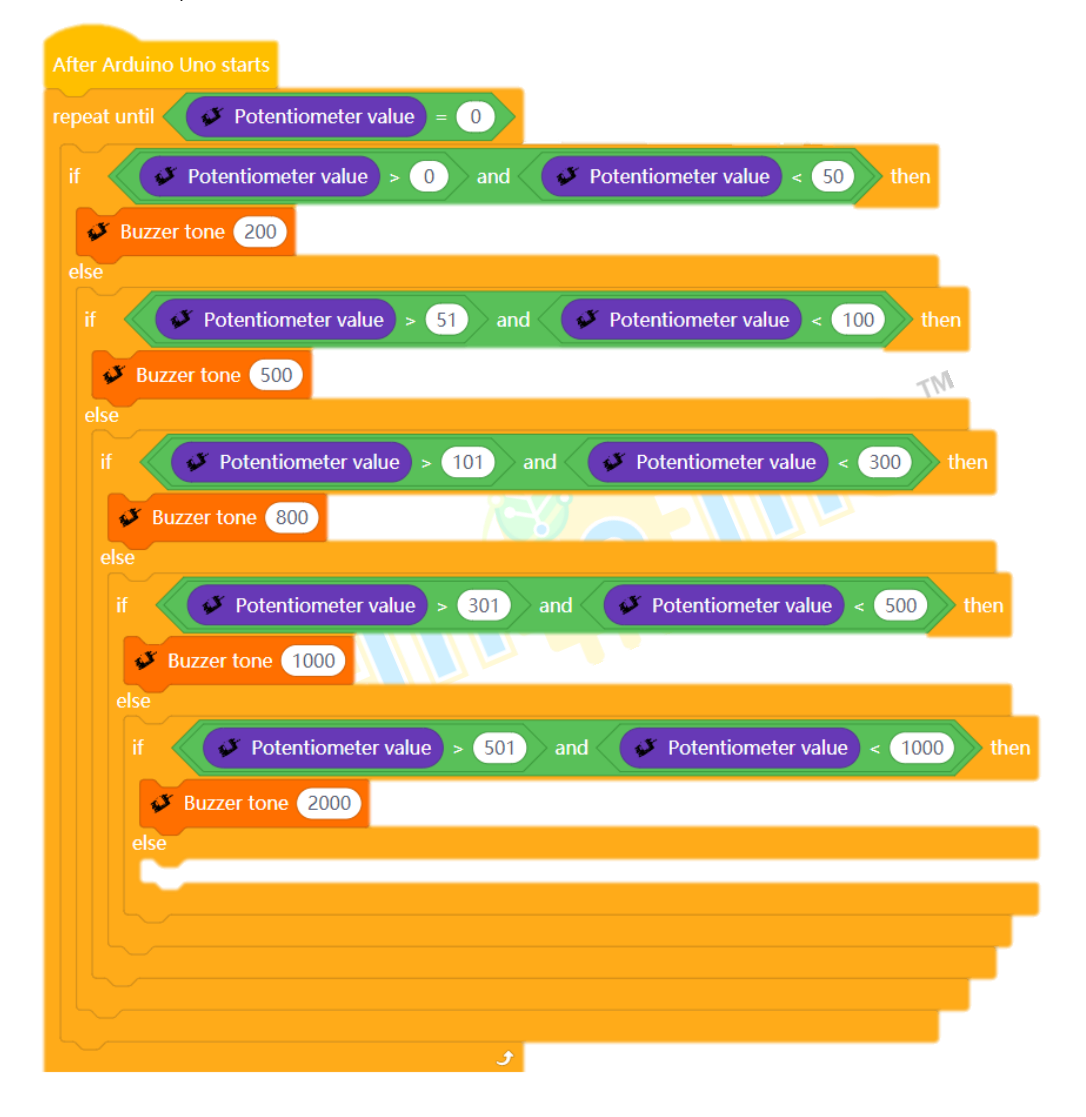

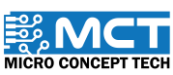

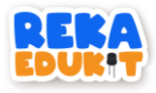

10. Insert the block buzzer tone into the last block else.

| After Arduino Uno starts                                         |
|------------------------------------------------------------------|
| repeat until Potentiometer value = 0                             |
| if V Potentiometer value > 0 and V Potentiometer value < 50 then |
| Buzzer tone 200                                                  |
| else                                                             |
| if Potentiometer value > 51 and Potentiometer value < 100 then   |
| Buzzer tone 500                                                  |
| else                                                             |
| if  Potentiometer value > 101 and Potentiometer value < 300 then |
| Buzzer tone 800                                                  |
| else                                                             |
| if Potentiometer value > 301 and Potentiometer value < 500 then  |
| Buzzer tone 1000                                                 |
| else                                                             |
| if Potentiometer value > 501 and Potentiometer value < 1000 then |
| Buzzer tone 2000                                                 |
| else                                                             |
| Buzzer tone 5000                                                 |
|                                                                  |
|                                                                  |
|                                                                  |
|                                                                  |
| و                                                                |

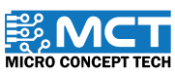

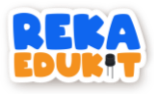

11. Drag and drop block buzzer off into the block repeat until.

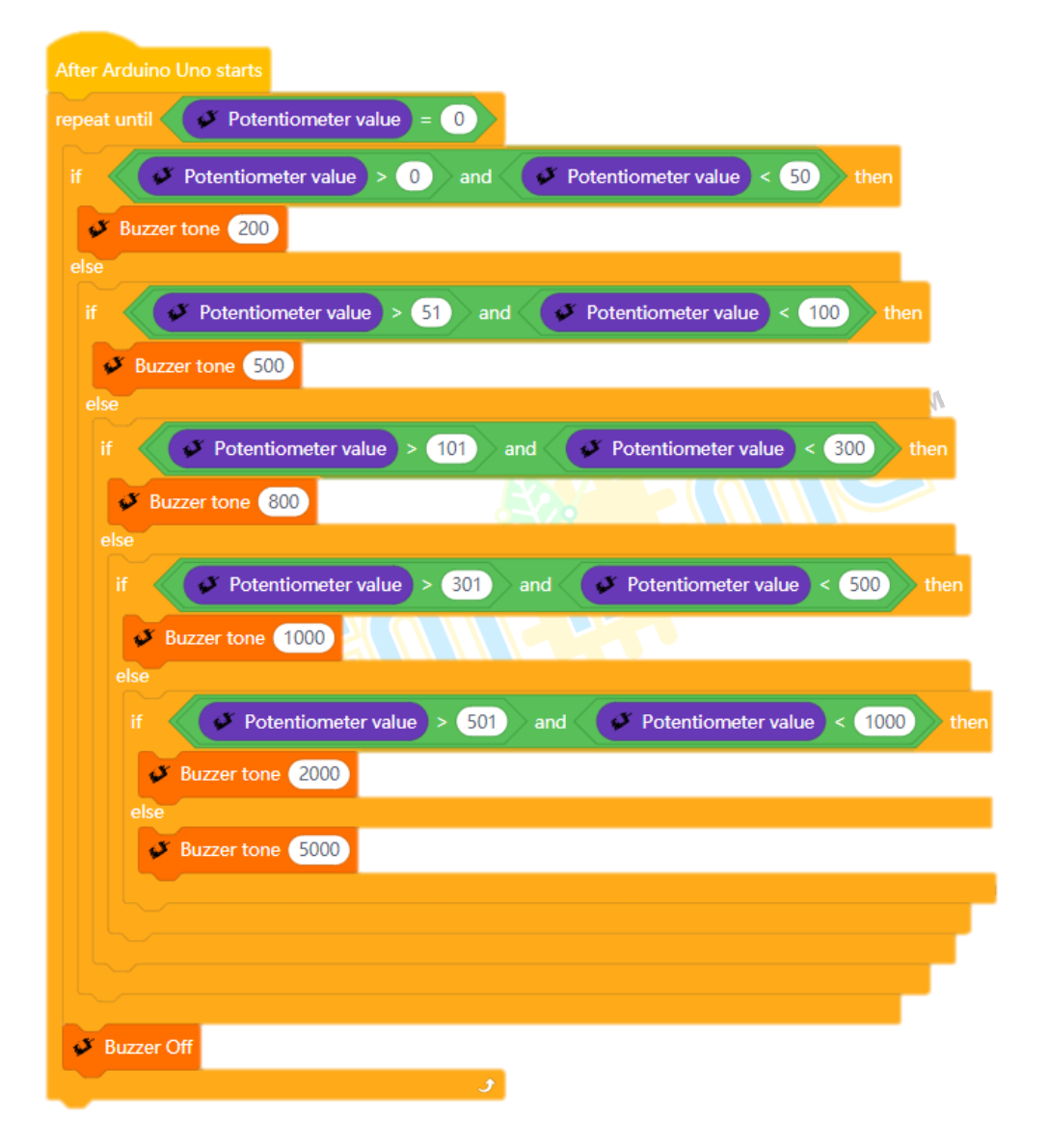

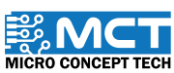

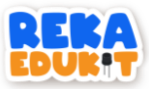

### 8: MULTI COLOR LED SYSTEM

We will build a project that can light multi-coloured LEDs (neopixel LEDs) using sound.

#### INTRODUCTION TO SOUND SENSOR

A sound sensor (sound sensor) converts vibrations into audio signals with the help of a microphone. It acts just like the human ear when sound is detected. The strength of the detected sound can be adjusted.

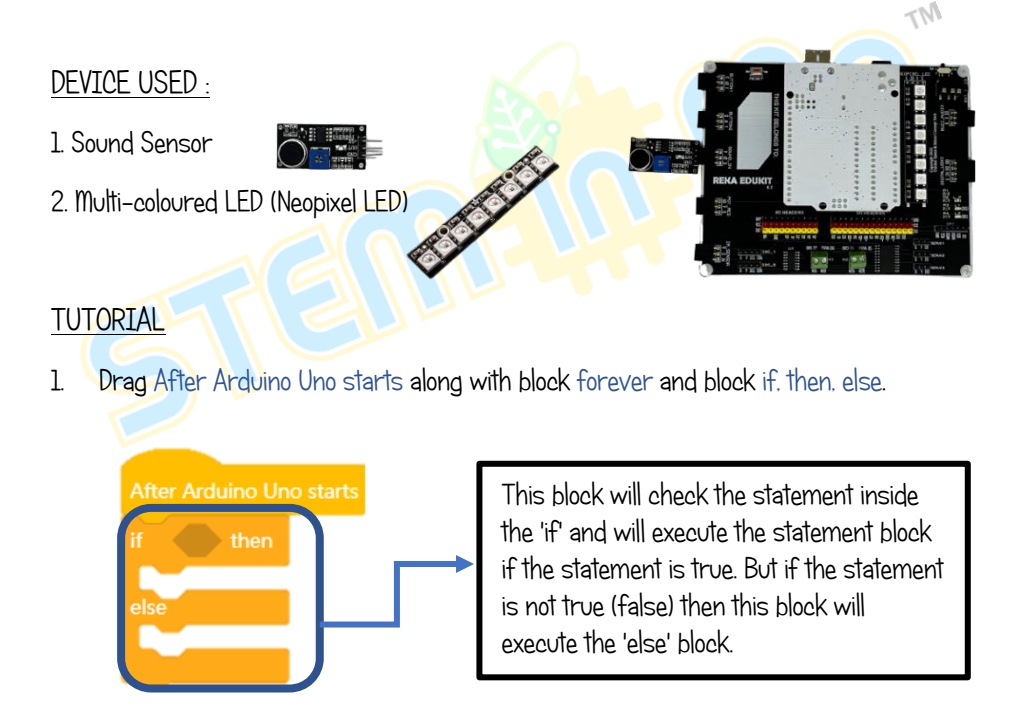

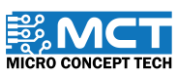

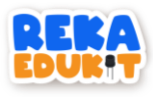

2. Insert the block sound sensor detect sound into the hexagonal space inside the block if. then.

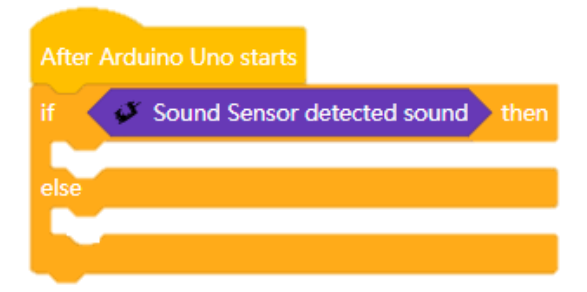

3. Add the block Neopixel LED to set 8 colors to all Neopixel LEDs under the block if. then.

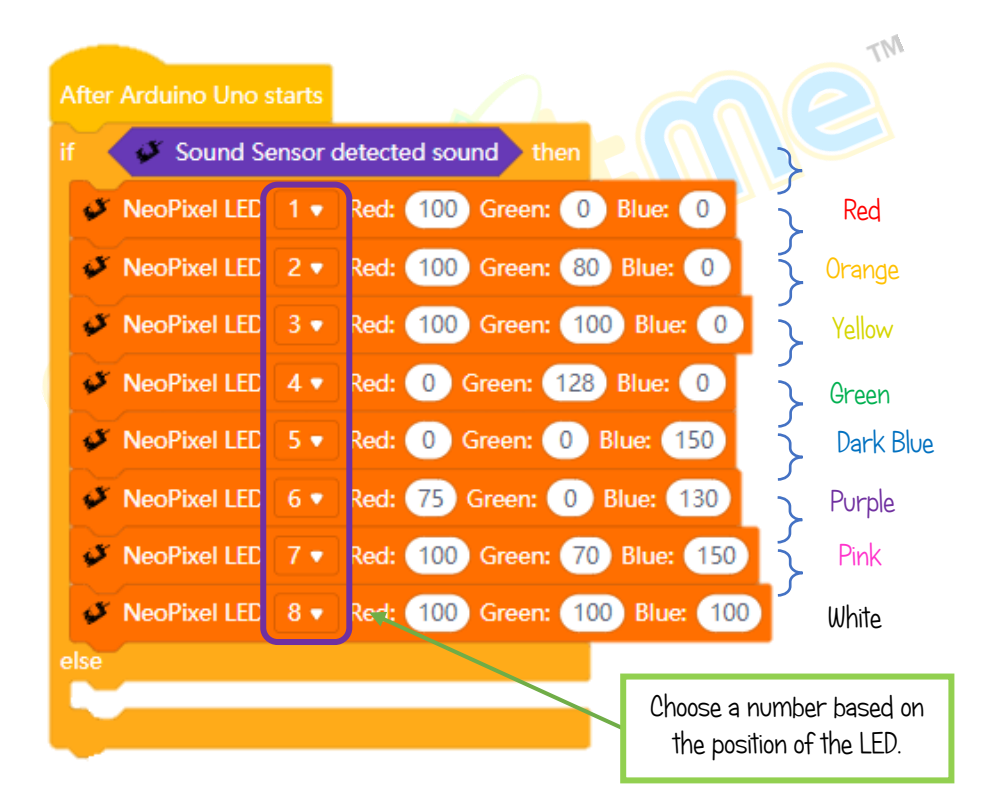

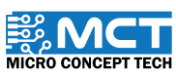

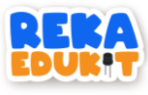

4. Next. add the block Neopixel LED off to turn off all Neopixel LEDs.

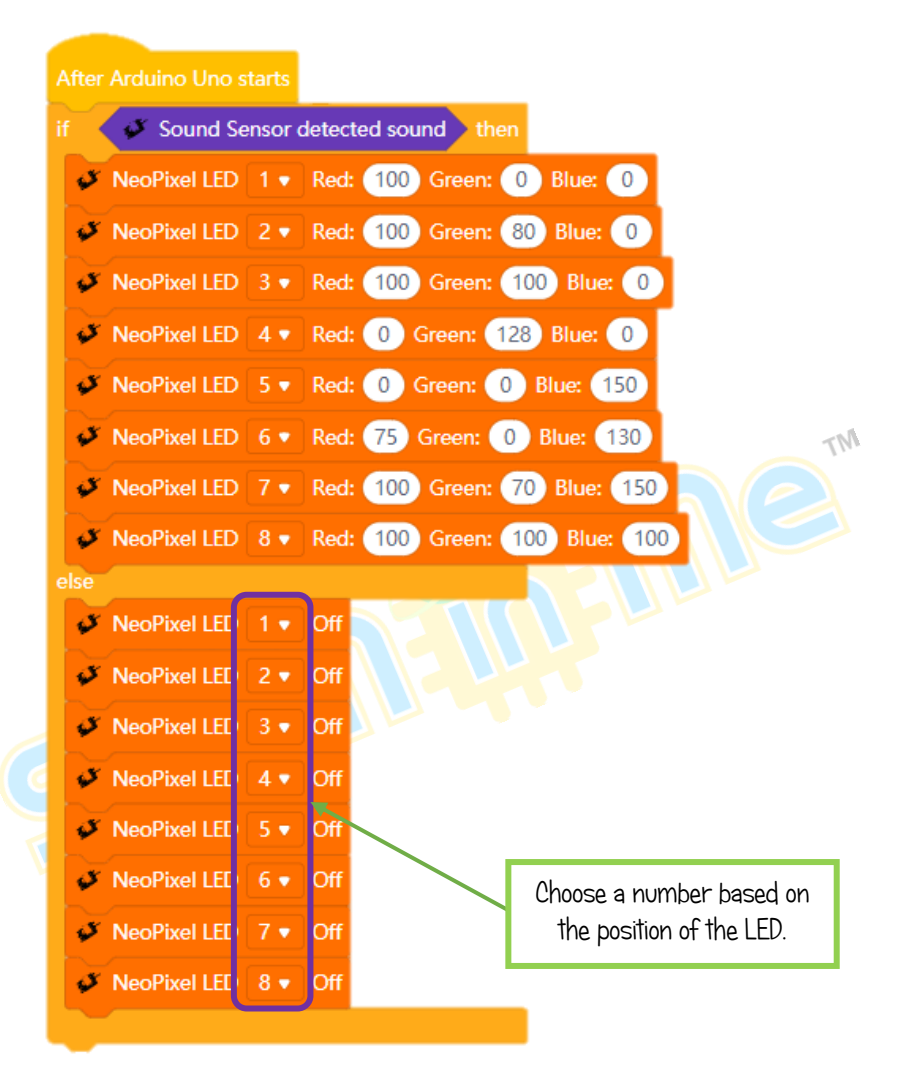

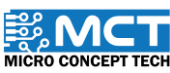

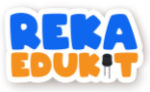

### 9: SECURITY SYSTEM

Ever known how security systems are built? Let's take a look at the project below. In this system, if the infrared sensor or the sound sensor detects a sound or object, the buzzer will sound and the multi-colored LEDs will light up one by one to warn that there is a threat of danger. To stop the buzzer and multi-colored LED, we need to press both push buttons at the same time.

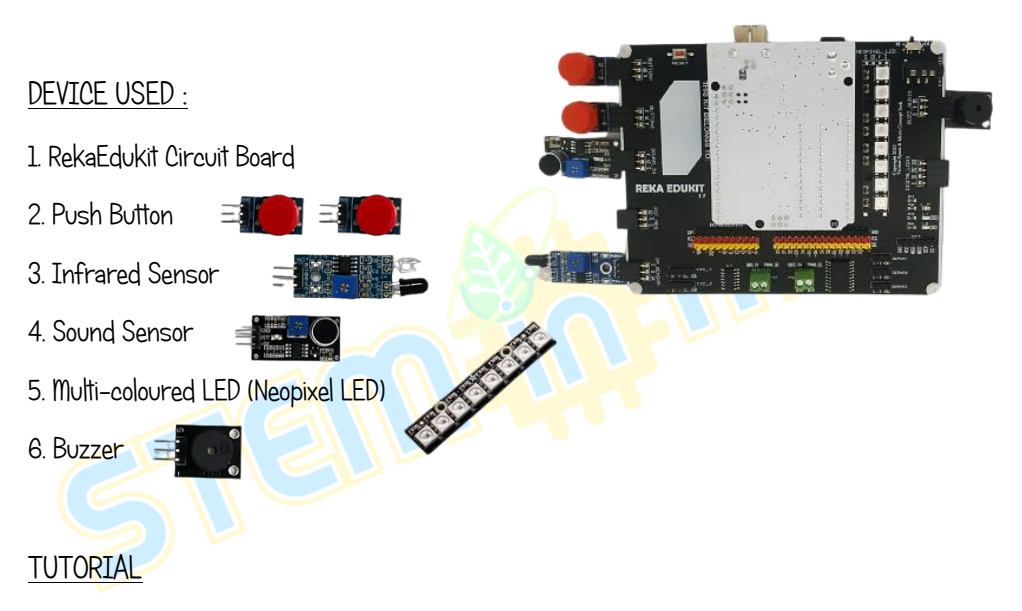

1. Drag After Arduino Uno starts along with block if, then and block repeat until.

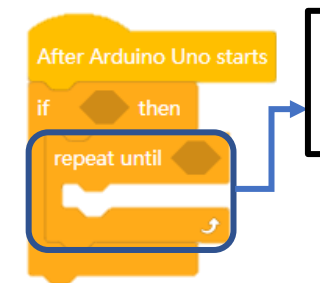

This block will repeat the code blocks inside it as long as the specified statement is still fulfilled.

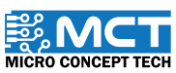

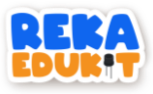

2. Enter the block or into the hexagonal space inside the block if. then.

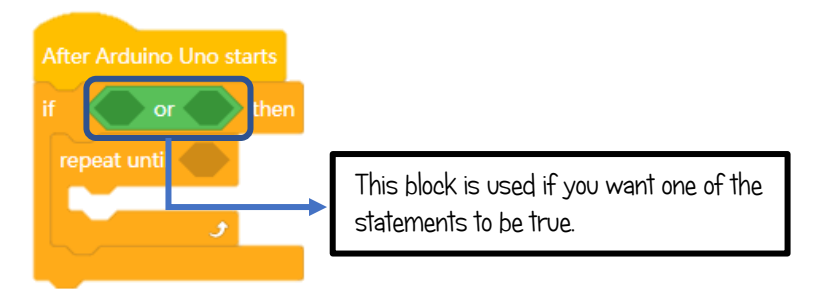

3. Then, insert the block Infrared sensor detected object and block sound sensor detected sound into or block.

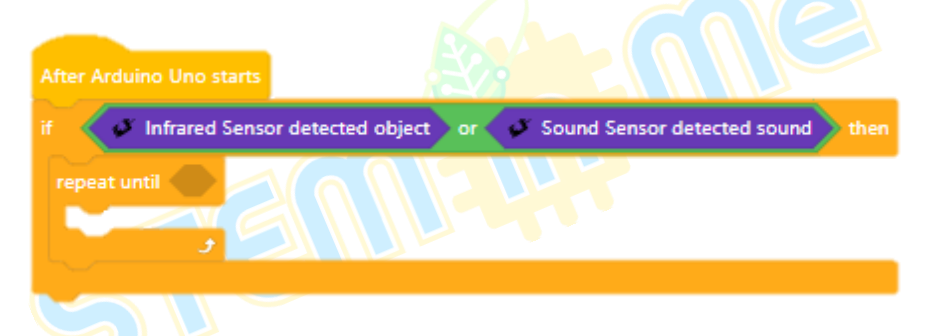

4. Add blocks and into the hexagonal space inside the block repeat until.

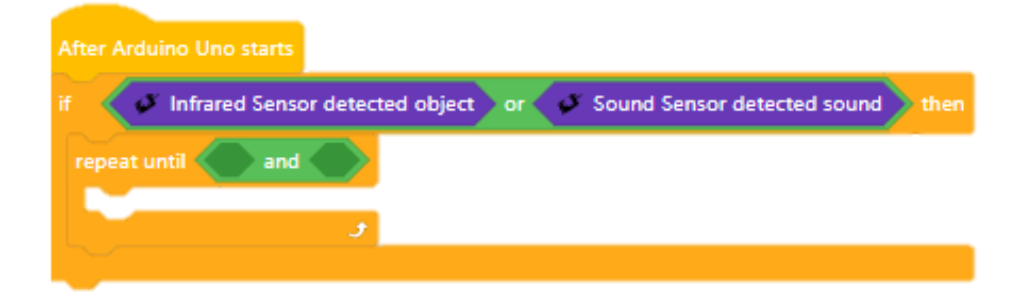

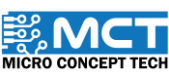

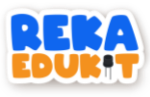

5. Next. add the block button 1 pressed and button 2 pressed into the block and.

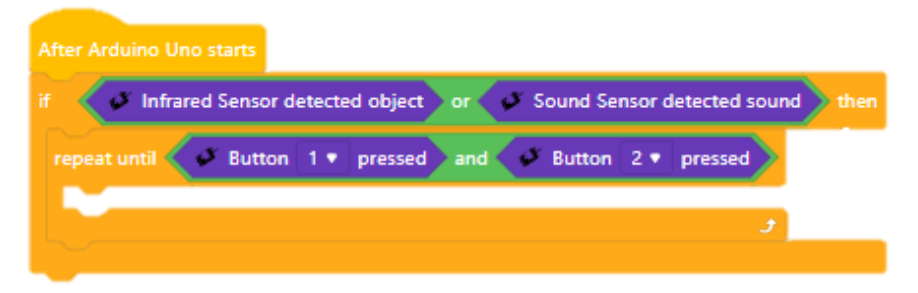

6. Add block buzzer tone under the block repeat until.

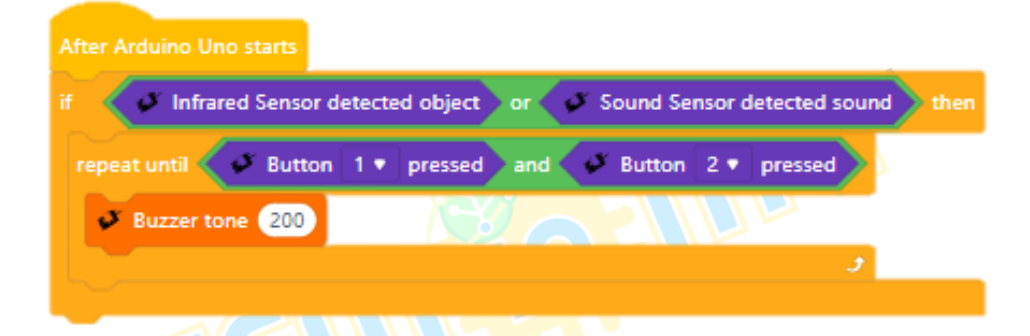

7. Add blocks Neopixel LED followed by a block delay and block Neopixel LED off.

| After Arduino Uno starts                                                     |
|------------------------------------------------------------------------------|
| if 🗸 🧭 Infrared Sensor detected object or 💉 Sound Sensor detected sound then |
| repeat until Button 1 v pressed and Button 2 v pressed                       |
| Buzzer tone 200                                                              |
| NeoPixel LED 1 • Red: 100 Green: 0 Blue: 0                                   |
| wait 0.1 seconds                                                             |
| VeoPixel LED 1 V Off                                                         |
| J                                                                            |

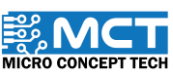

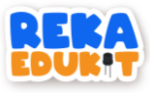

8. Repeat Step 7 for each of the 8 Neopixel LEDs

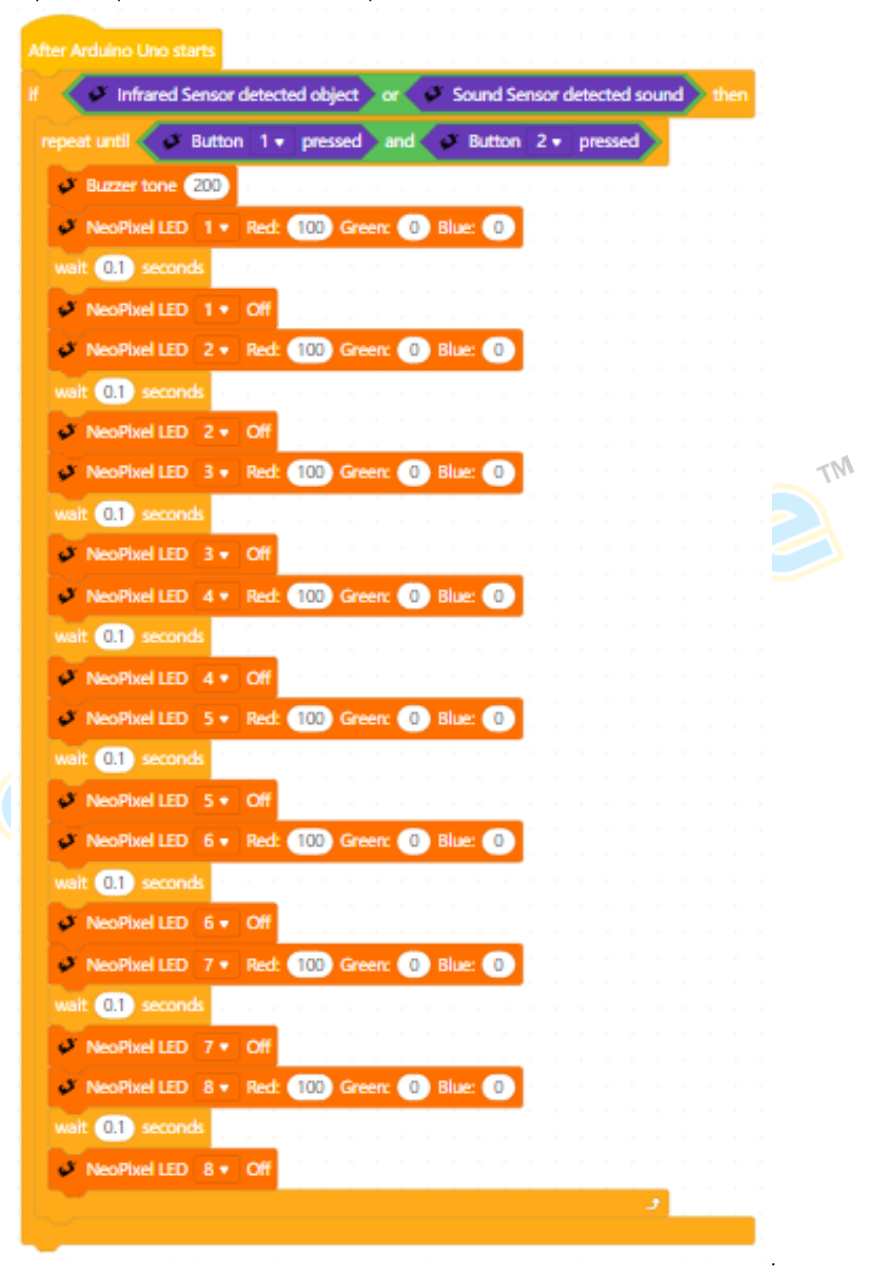

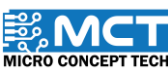

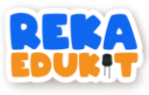

9. Then, insert the block buzzer off and block Neopixel LED off in the block if, then.

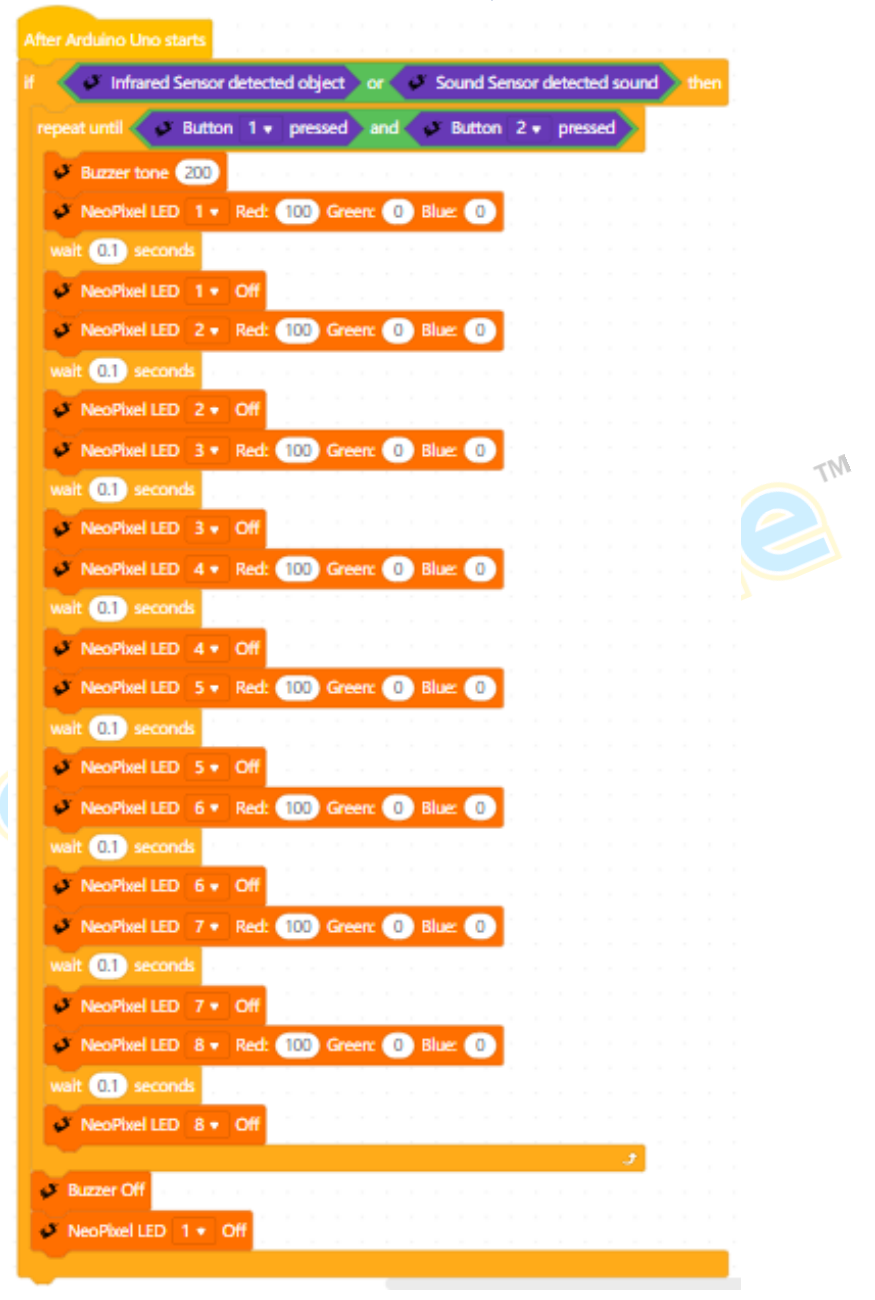

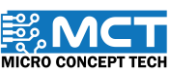

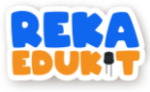

10. Add blocks Neopixel LED off for every 8 neopixel LEDs.

|        | Infrared     | Sensor              | detect | ed obje | ect o  | or 🗸   | - 3   | ound Se | ensor | det | ecte | d so | und | / | the |
|--------|--------------|---------------------|--------|---------|--------|--------|-------|---------|-------|-----|------|------|-----|---|-----|
|        | eat until 🧹  | Butto               | n 1•   | press   | ied    | and 🔇  | ø     | Button  | 2 •   | P   | ress | ed   | ≥   |   |     |
| -      | Buzzer tone  | 200                 | r = r  |         |        |        |       |         |       |     |      |      |     |   |     |
| 6      | NeoPixel LE  | D 1 🔻               | Red:   | 100     | Green  | 0      | Blu   | e: 🕕    |       |     |      |      |     |   |     |
| w      | ait 0.1 seco | nds                 |        |         |        |        |       |         |       |     |      |      |     |   |     |
| R      | NeoPixel LE  | D 1 •               | Off    |         |        |        |       |         |       |     |      |      |     |   |     |
|        | NeoPixel I F | D 2 .               | Red    | 100     | Green  | 0      | Blu   | - 0     |       |     |      |      |     |   |     |
| F      |              |                     | Ned.   | 100     | Green  | Ŭ      | - UIU |         |       |     |      |      |     |   |     |
| ľ      | ait 0.1 seco | nas                 |        |         |        |        |       |         |       |     |      |      |     |   |     |
|        | NeoPixel LE  | D 2 🔹               | Off    |         |        |        |       |         |       |     |      |      |     |   |     |
| Ľ      | NeoPixel LE  | D 3 🔻               | Red:   | 100     | Green  | 0      | ) Blu | e: 🕕    |       |     |      |      |     |   |     |
| w      | ait 0.1 seco | nds                 |        |         |        |        |       |         |       |     |      |      |     |   |     |
| \$     | NeoPixel LE  | D 3 🔹               | Off    |         |        |        |       |         |       |     |      |      |     |   |     |
|        | NeoPixel LE  | D 4 🔹               | Red:   | 100     | Green  | 0      | Blu   | e: 🕕    |       |     |      |      |     |   |     |
| ~      | ait 0.1 seco | nds                 |        |         |        |        |       |         |       |     |      |      |     |   |     |
|        | NeoPixel LE  | D 4 •               | Off    |         |        |        |       |         |       |     |      |      |     |   |     |
|        | NeoPivel I F | D 5 •               | Red    | 100     | Green  | 0      | Blu   | - 0     |       |     |      |      |     |   |     |
|        | -1 01        |                     |        |         | areen. |        |       |         |       |     |      |      |     |   |     |
|        | ait 0.1 seco | nas                 |        |         |        |        |       |         |       |     |      |      |     |   |     |
|        | NeoPixel LE  | D 5 🔹               | Off    |         |        |        |       |         |       |     |      |      |     |   |     |
| 1      | NeoPixel LE  | D 6 •               | Red:   | 100     | Green  | 0      | ) Blu | e: 🕕    |       |     |      |      |     |   |     |
| w      | ait 0.1 seco | nds                 |        |         |        |        |       |         |       |     |      |      |     |   |     |
| $\sim$ | Mes Pixel LE | <b>B</b> 6 <b>7</b> | Off    | $\sim$  | $\sim$ | $\sim$ | _     | $\sim$  |       |     | _    | _    | -   |   |     |

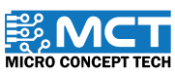

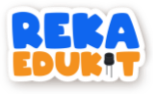

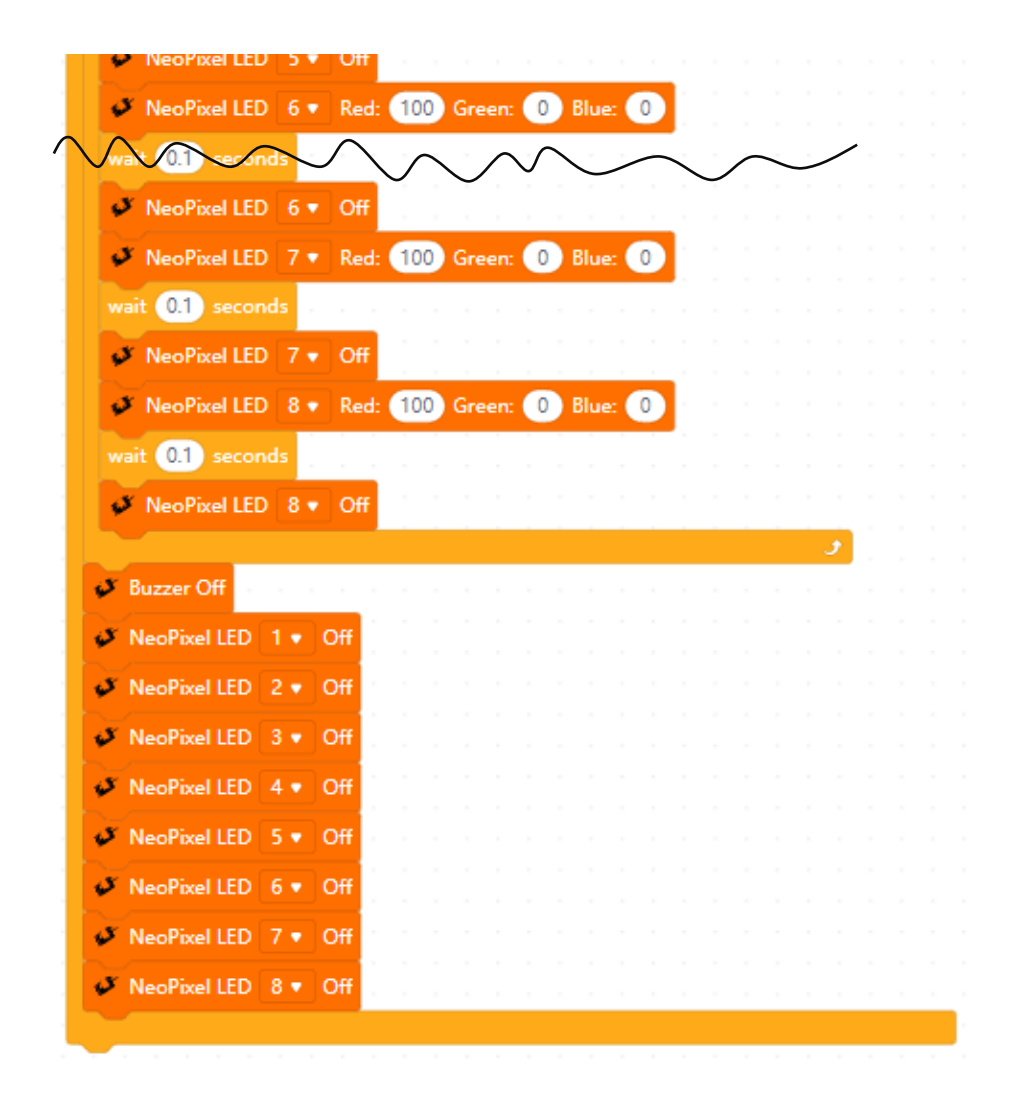

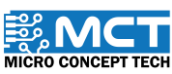

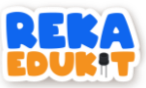

### 10: CLASSROOM SYSTEM

Let's build a classroom system in the classroom! The class system begins when the students enter the class. The infrared sensor will turn on a single color LED (GYR LED) in green. If the student is absent from school, we need to press button 2 to turn on the yellow light on the GYR LED. When the sound sensor detects the noise of a noisy student in the class. a buzzer will sound indicating that the student needs to be quiet. To stop the buzzer, we need to press the push button 1. Next, we can turn on the lights in the classroom according to the brightness we want using multi-colored LEDs (Neopixel LEDs) and a potentiometer as an adjustable switch.

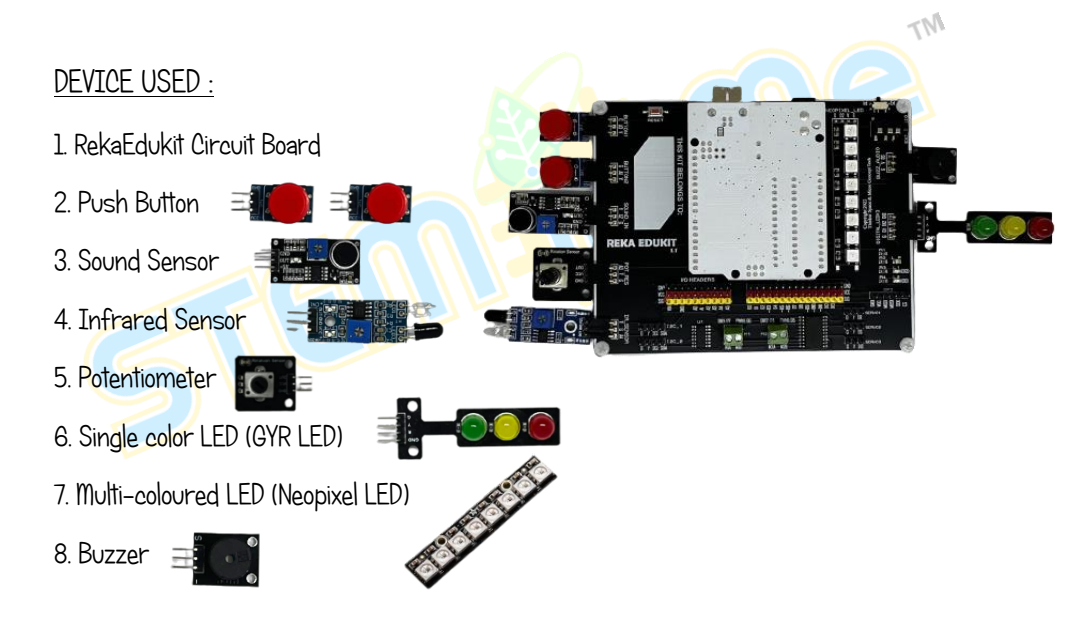

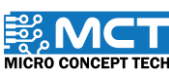

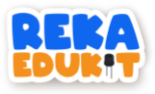

#### TUTORIAL

1. Drag After Arduino Uno starts along with block if. then and block if. then. else.

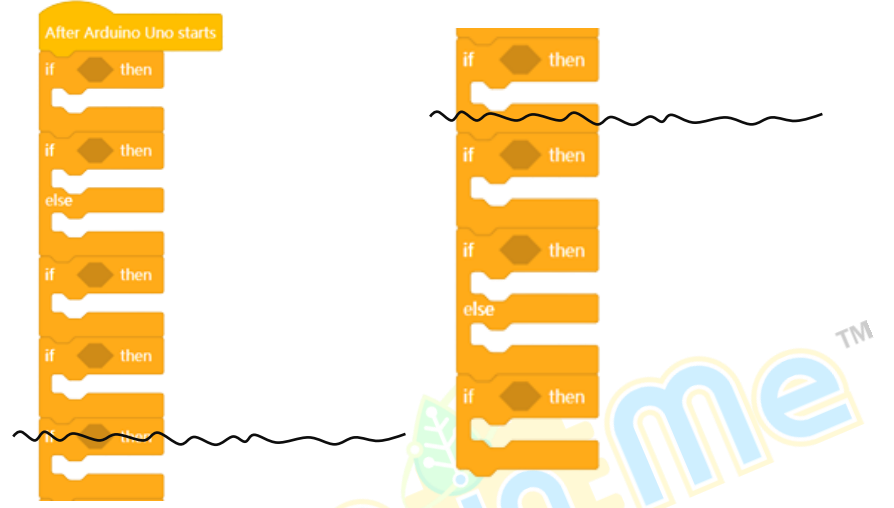

2. Insert block Sound Sensor detected sound into the hexagonal space inside the block if. then.

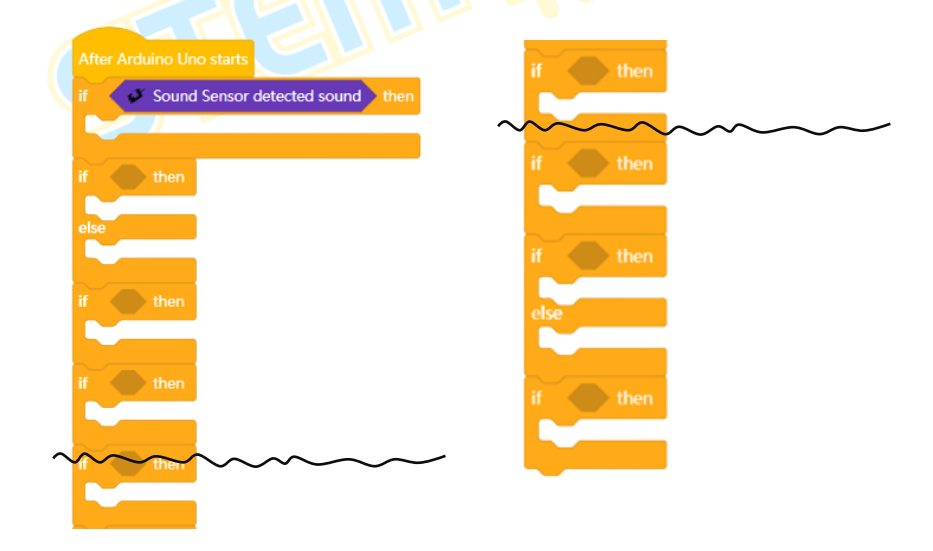

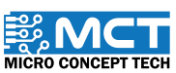

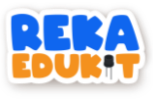

3. Insert block Buzzer tone into the block if. then.

| After Arduino Uno starts | if then                                 |
|--------------------------|-----------------------------------------|
| Buzzer tone 1000         | ~~~~~~~~~~~~~~~~~~~~~~~~~~~~~~~~~~~~~~~ |
| if then                  | if then                                 |
| else                     | if then                                 |
| if then                  | else                                    |
| if then                  |                                         |
|                          | if then                                 |
|                          |                                         |

4. Then, insert the block not into the hexagonal space inside the block if, then and insert the block Infrared Sensor detected object into the block not.

| After Arduino Uno starts                  |                                         |
|-------------------------------------------|-----------------------------------------|
| if Sound Sensor detected sound then       | if then                                 |
| Buzzer tone 1000                          | ~~~~~~~~~~~~~~~~~~~~~~~~~~~~~~~~~~~~~~~ |
| if not 🧈 Sound Sensor detected sound then | if then                                 |
| alea                                      |                                         |
|                                           | if then                                 |
| if then                                   |                                         |
|                                           | else                                    |
| if then                                   |                                         |
|                                           | if then                                 |
|                                           |                                         |
|                                           |                                         |

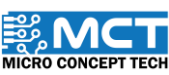

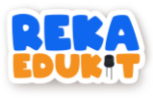

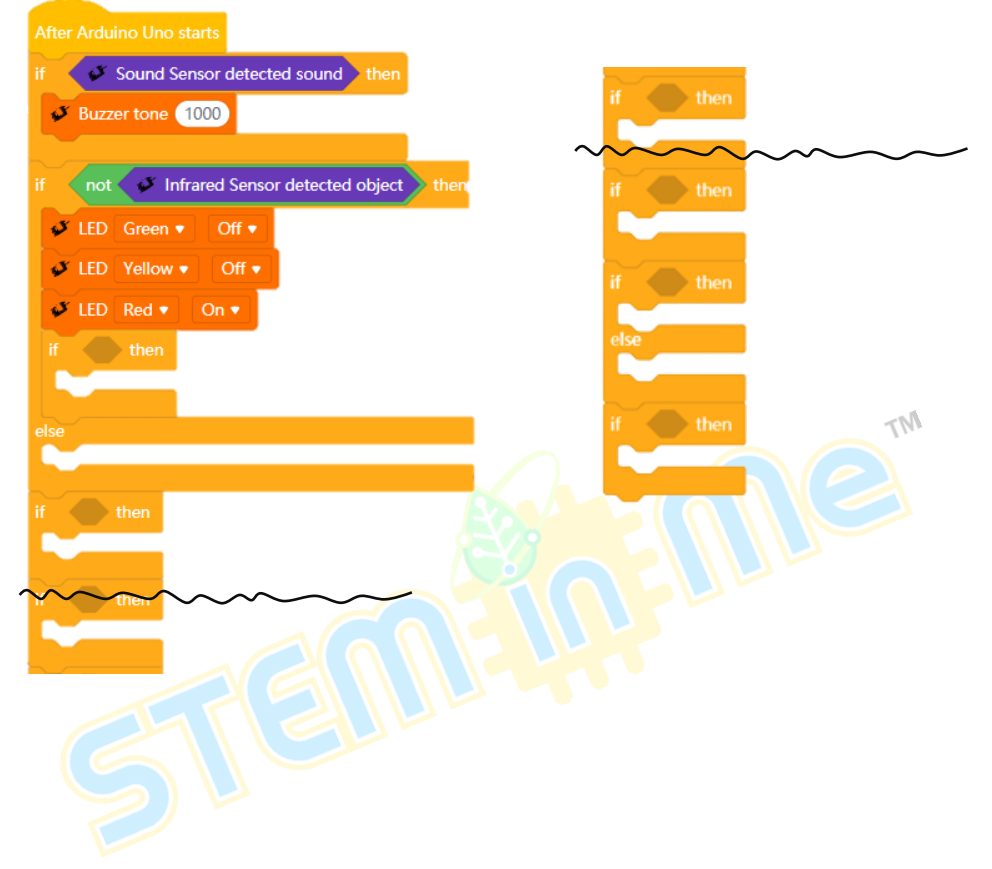

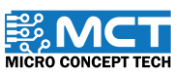

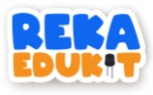

6. Insert the block Button pressed into the hexagonal space inside the block if. then.

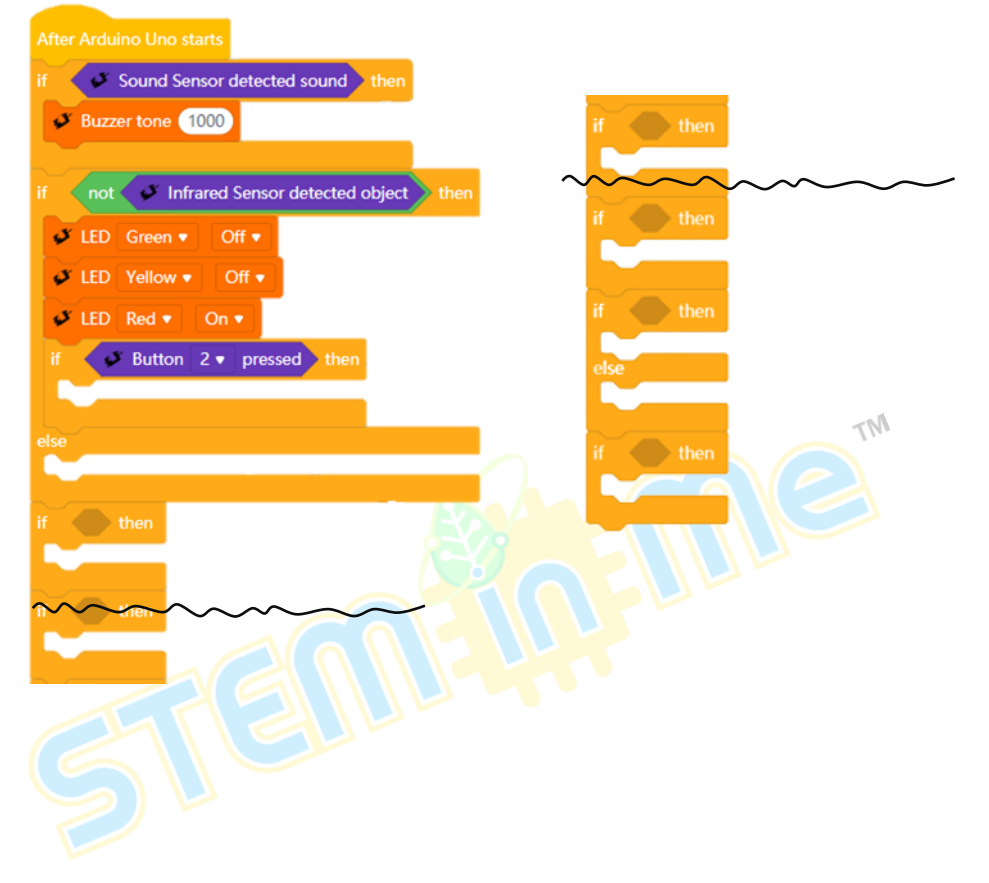

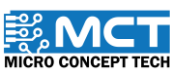

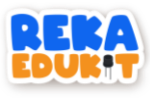

7. Add blocks LED for each color Green. Yellow and Red as well as blocks delay into the block if. then.

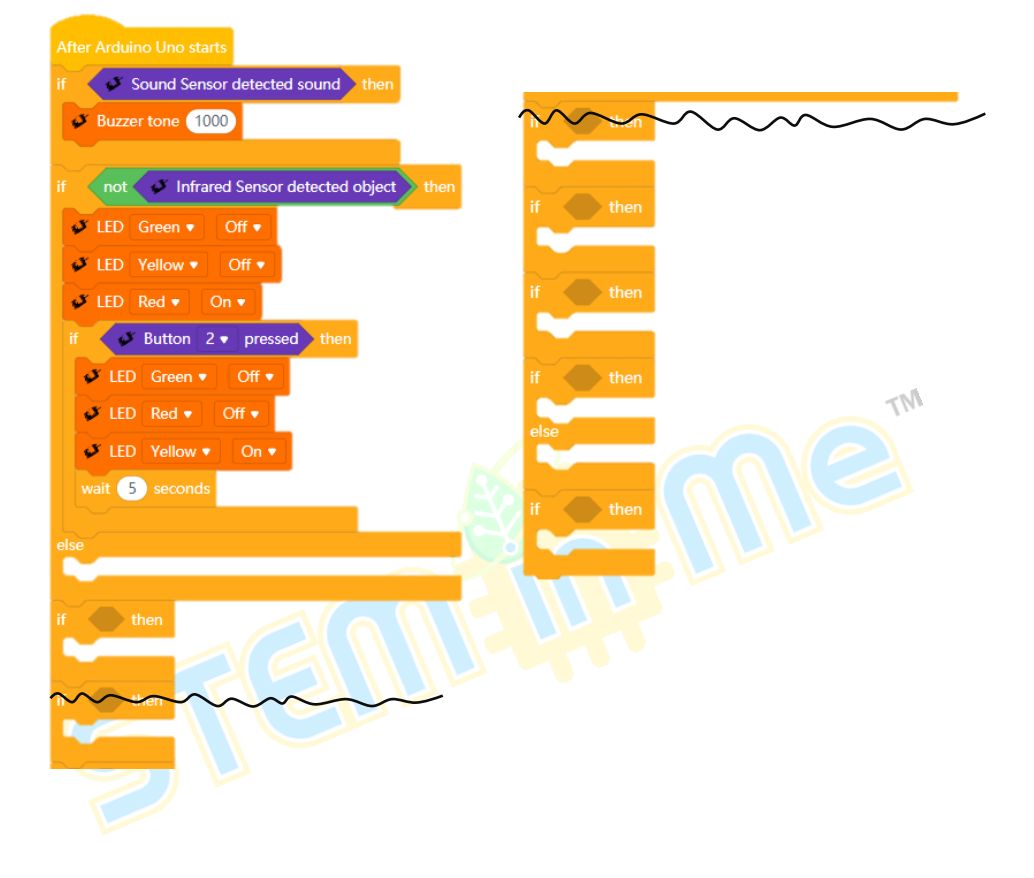

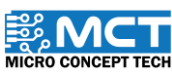

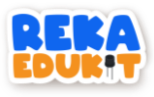

8. Insert the block LED for each colour Green. Yellow and Red into the block else.

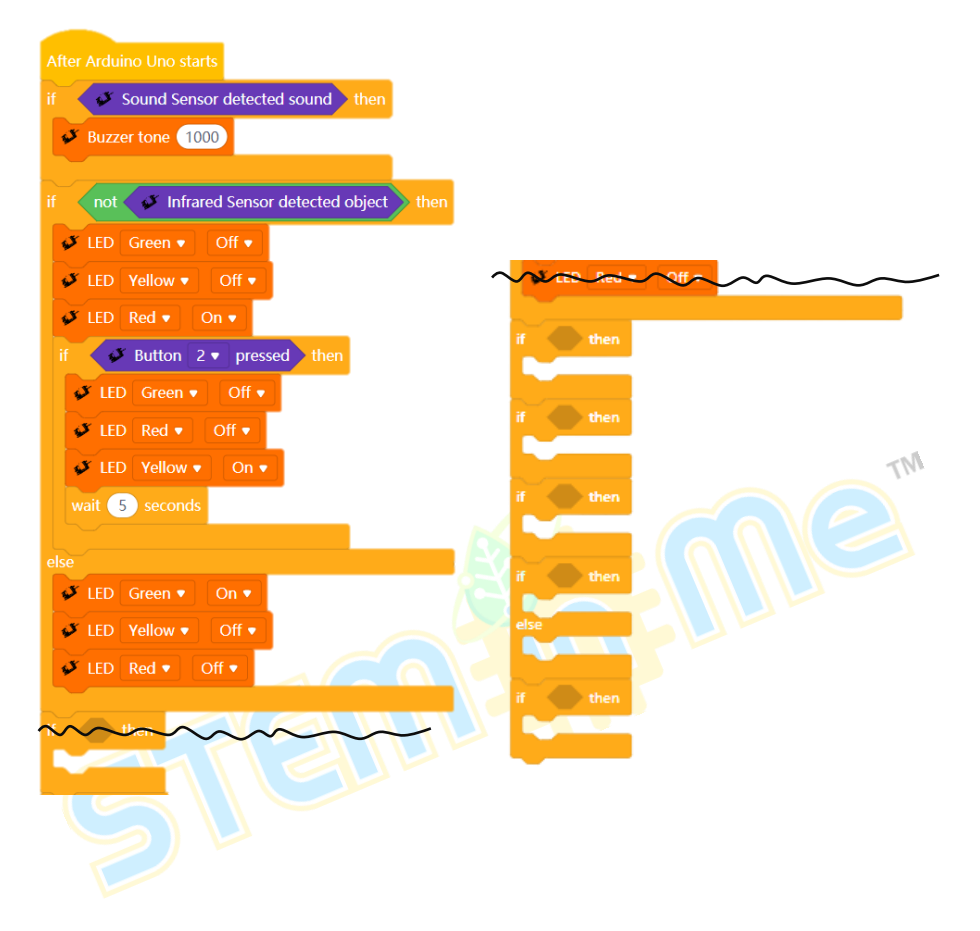

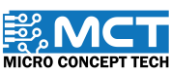

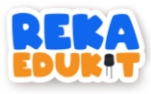

9. Insert the block less than into the hexagonal space inside the block if. then and insert the block potentiometer value into the block less than.

| After Arduino Uno starts                   |                                          |
|--------------------------------------------|------------------------------------------|
| if Sound Sensor detected sound then        |                                          |
| Buzzer tone 1000                           |                                          |
|                                            | -                                        |
| if not 🗸 Infrared Sensor detected object h | en en en en en en en en en en en en en e |
| 💕 LED Green 🔻 Off 💌                        |                                          |
| ✓ LED Yellow ▼ Off ▼                       | ✓ NeoPixel LED 4 ▼ Off                   |
| 🗸 LED Red 🔻 On 💌                           | NeoPixel LED 5 - Off                     |
| if Sutton 2 pressed then                   | ✓ NeoPixel LED 6 ▼ Off                   |
| 🗳 LED Green 🔻 Off 🔻                        | ✓ NeoPixel LED 7 ▼ Off                   |
| 🗸 LED Red 🔹 Off 🔹                          |                                          |
| JED Yellow ▼ On ▼                          |                                          |
| wait 5 seconds                             | if then                                  |
|                                            |                                          |
| else                                       |                                          |
| ✓ LED Green ▼ On ▼                         | if then                                  |
| Vellow Vellow Voff V                       |                                          |
| ✓ LED Red ▼ Off ▼                          | if then                                  |
|                                            |                                          |
| f Potentiometer value < 50 then            | else                                     |
| ✓ NeoPixel LED 1 ▼ Off                     |                                          |
| 🖋 NeoPixel LED 2 🔹 Off                     | if then                                  |
| VeoPixel LED 3  Off                        |                                          |
| Manueller 4 off                            |                                          |

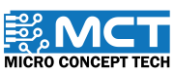

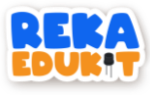

10. Insert 8 blocks Neopixel LED off into the block if. then.

| After Arduino Uno starts                     |                           |
|----------------------------------------------|---------------------------|
| if Sound Sensor detected sound then          |                           |
| Suzzer tone 1000                             |                           |
|                                              |                           |
| if not 🧳 Infrared Sensor detected object hen | NeoFixel LED South States |
| 🗳 LED Green 🔹 Off 🔹                          | ✓ NeoPixel LED 4 ▼ Off    |
| 🗸 LED Yellow 🔹 Off 🔹                         | VeoPixel LED 5  Off       |
| 🗳 LED Red 🔻 On 🔻                             | VeoPixel LED 6 V Off      |
| if Sutton 2 v pressed then                   | ✓ NeoPixel LED 7 ▼ Off    |
| ¥ LED Green ▼ Off ▼                          | VeoPixel LED 8 VOff       |
| JED Red ▼ Off ▼                              |                           |
| 💕 LED Yellow 🔹 On 🔹                          | if and then               |
| wait 5 seconds                               |                           |
|                                              |                           |
| else                                         | If then                   |
| ✓ LED Green ▼ On ▼                           |                           |
| ✓ LED Yellow ▼ Off ▼                         |                           |
| S LED Red ▼ Off ▼                            | if then                   |
|                                              | else                      |
| if Votentiometer value < 50 then             | No. of Concession, Name   |
| VeoPixel LED 1 • Off                         | if then                   |
| VeoPixel LED 2 V Off                         | li vien                   |
| 🐓 NeoPixel LED 3 💌 Off                       |                           |
|                                              | -                         |

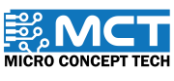

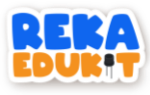

11. Insert the block and into the hexagonal space inside the block if. then.

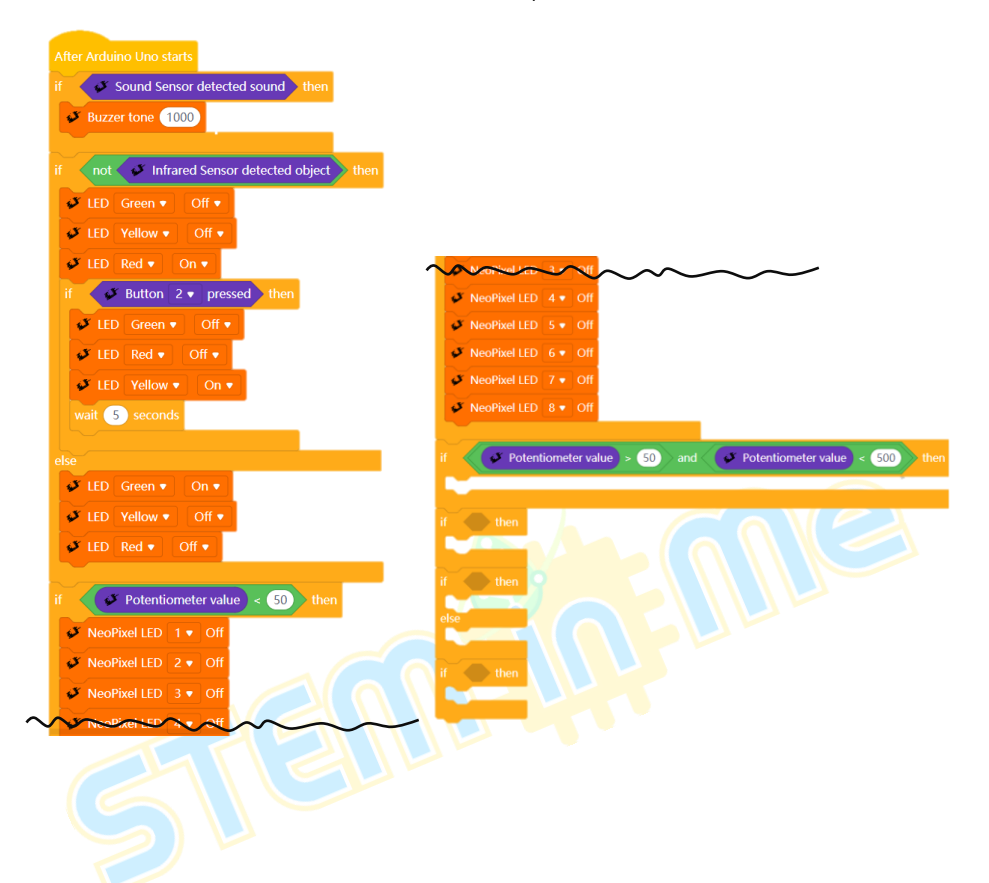

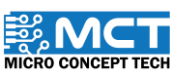

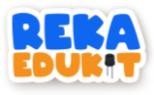

12. Insert the block greater than and less than into the block and and insert the block potentiometer value into the block greater than and less than.

| After Arduino Uno starts                    |                                                                                                    |
|---------------------------------------------|----------------------------------------------------------------------------------------------------|
| if 🗸 💞 Sound Sensor detected sound then     |                                                                                                    |
| Buzzer tone 1000                            | VeoPixel LED 3 • Off                                                                                                    |
|                                             | NeoPixel LED 4 • Off                                                                                                    |
| if not Infrared Sensor detected object then | new Branker Or                                                                                                    |
| V IED Green * Off *                         | VeoPixel LED 6 V Off                                                                                                    |
|                                             | VeoPixel LED 7 • Off                                                                                                    |
| CED Yellow ▼ Off ▼                          | VeoPixel LED 8 • Off                                                                                                    |
| ✓ LED Red ▼ On ▼                            |                                                                                                    |
| if 🖋 Button 2 🔻 pressed then                | if Potentiometer value > 50 and Potentiometer value < 500 then                                                                                                    |
| ✓ LED Green ▼ Off ▼                         | ✓ NeoPixel LED 1 ▼ Red: 20 Green: 20 Blue: 20                                                                                                    |
| 🗸 LED Red 🔻 Off 🔹                           | NeoPixel LED 2 • Red: 20 Green: 20 Blue: 20 Green: 20 Blue: 20                                                                                                    |
| ✓ LED Yellow ▼ On ▼                         | VeoPixel LED 3 • Red: 20 Green: 20 Blue: 20                                                                                                    |
| wait 5 seconds                              | VeoPixel LED 4 V Red: 20 Green: 20 Blue: 20                                                                                                    |
|                                             | VeoPixel LED 5 V Red: 20 Green: 20 Blue: 20                                                                                                    |
| else                                        | ✓ NeoPixel LED 6 ▼ Red: 20 Green: 20 Blue: 20                                                                                                    |
| 🗳 LED Green 🔻 🛛 On 🔻                        | ▶ NeoPixel LED 7 ▼ Red: 20 Green: 20 Blue: 20                                                                                                    |
| ✓ LED Yellow ▼ Off ▼                        | ▶ NeoPhxel LED 8 ▼ Red: 20 Green: 20 Blue: 20                                                                                                    |
| JED Red V Off V                             | if then the state of the state of the state |
|                                             |                                                                                                    |
| if A Potentiometer value < 50 then          | if then                                                                                                    |
|                                             |                                                                                                    |
| NeoPixel LED 1 V Off                        |                                                                                                    |
| ✓ NeoPixel LED 2 ▼ Off                      | · · · · · · · · · · · · · · · · · · ·                                                                                                    |
| VeoPixel LED 3 • Off                        |                                                                                                    |
| A Nopixel HED A Off                         |                                                                                                    |
|                                             |                                                                                                    |
|                                             |                                                                                                    |

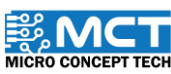

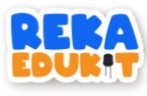

13. Then, insert 8 blocks Neopixel LED into the block if, then.

| After Arduino Uno starts                     |                                                                                                    |
|----------------------------------------------|----------------------------------------------------------------------------------------------------|
| if Sound Sensor detected sound then          |                                                                                                    |
| Just Buzzer tone 1000                        |                                                                                                    |
|                                              | ✓ NeoPixel LED 4 ▼ Off                                                                                                    |
| if not 🧭 Infrared Sensor detected object hen | ◆ NeoPixel LED 5 ◆ Off                                                                                                    |
| ✓ LED Green ▼ Off ▼                          |                                                                                                    |
| ✓ LED Yellow ▼ Off ▼                         | VeoPixel LED 7 V Off                                                                                                    |
| JED Red TOD T                                |                                                                                                    |
| if Button 2 pressed then                     | if V Potentiometer value > 50 and V Potentiometer value < 500 then                                                                                                    |
| S LED Green = Off =                          | VeoPixel LED 1 • Red: 20 Green: 20 Blue: 20                                                                                                    |
|                                              | ✓ NeoPixel LED 2 ▼ Red: 20 Green: 20 Blue: 20                                                                                                    |
|                                              | ✓ NeoPixel LED 3 ▼ Red: 20 Green: 20 Blue: 20                                                                                                    |
| ✓ LED Yellow ▼ On ▼                          | VeoPixel LED 4 🗸 Red: 20 Green: 20 Blue: 20 Since a standard and a standard and a standard and a standard and a standard a standard a stan                                                                                                    |
| wait 5 seconds                               | VeoPixel LED 5 Red: 20 Green: 20 Blue: 20                                                                                                    |
| alca                                         | NeoPixel LED 6 Red: 20 Green: 20 Blue: 20                                                                                                    |
| ✓ LED Green ▼ On ▼                           | weoPixel LED 7 ▼ Red: 20 Green: 20 Blue: 20 Structure and a structure and a s  |
|                                              | VeoPixel LED 8 Red: (20) Green: (20) Blue: (20)                                                                                                    |
|                                              | if and then the state of the state of the st |
|                                              |                                                                                                    |
| f Potentiometer value < 50 then              | if then                                                                                                    |
|                                              |                                                                                                    |
| NeoPixel LED 1 ▼ Off                         |                                                                                                    |
| NeoPixel LED 2 • Off                         |                                                                                                    |
| VeoPixel LED 3 V Off                         |                                                                                                    |
| A HeapixelLED A Off                          |                                                                                                    |
|                                              |                                                                                                    |
|                                              |                                                                                                    |
|                                              |                                                                                                    |

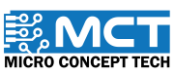

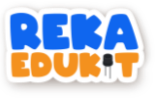

14. Repeat this step until the block else.

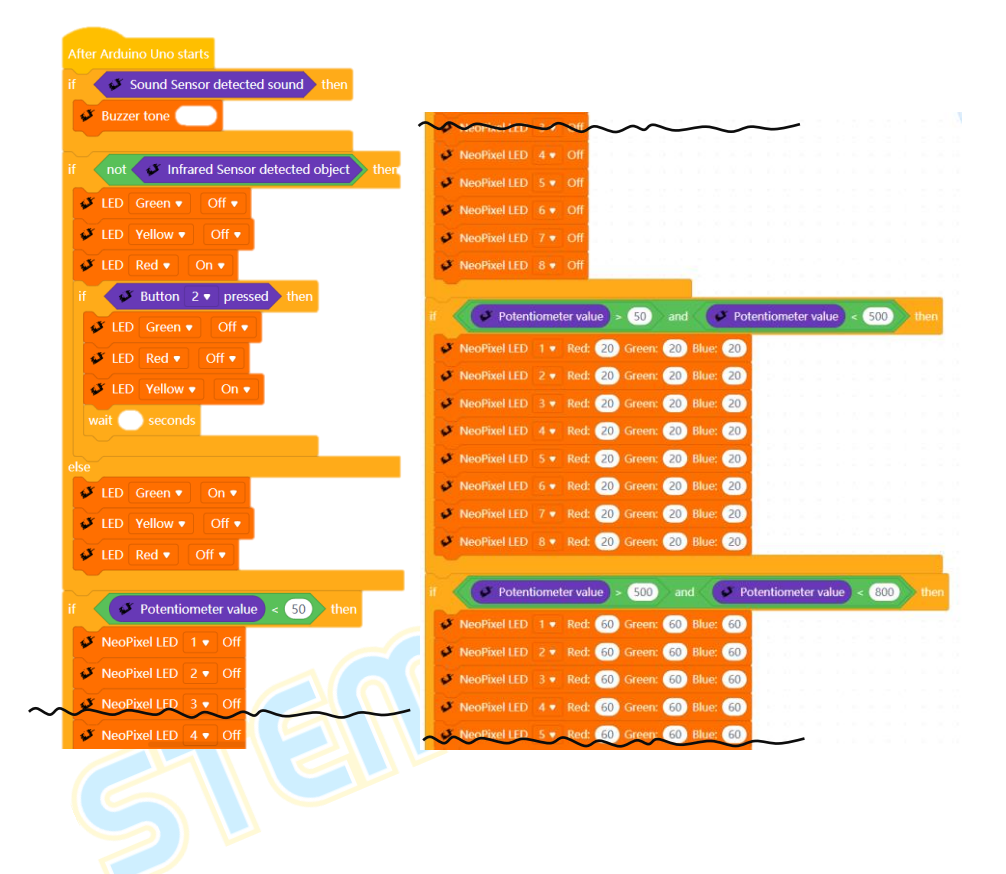

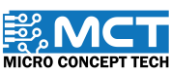

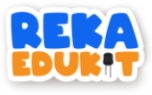

| Napline LED 4 - Dade 60 Green 60 Plust 60                                                                                                    |   |
|----------------------------------------------------------------------------------------------------|---|
|                                                                                                    |   |
| NeoPixel LED 5 • Red: 60 Green: 60 Blue: 60                                                                                                    |   |
| NeoPixel LED 6 • Red: 60 Green: 60 Blue: 60                                                                                                    |   |
| VeoPixel LED 7 • Red: 60 Green: 60 Blue: 60                                                                                                    |   |
| Ø NeoPixel LED 8 ▼ Red: 60 Green: 60 Blue: 60                                                                                                    |   |
|                                                                                                    |   |
| if V Potentiometer value > 800 and V Potentiometer value < 1000 the                                                                                                    | n |
| ✓ NeoPixel LED 1 ▼ Red: 80 Green: 80 Blue: 80                                                                                                    |   |
| 🎸 NeoPixel LED 2 🔻 Red: 80 Green: 80 Blue: 80                                                                                                    |   |
| 🗸 NeoPixel LED 3 🔻 Red: 80 Green: 80 Blue: 80                                                                                                    |   |
| VeoPixel LED 4 • Red: 80 Green: 80 Blue: 80                                                                                                    |   |
| ✓ NeoPixel LED 5 ▼ Red: 80 Green: 80 Blue: 80                                                                                                    |   |
| ✓ NeoPixel LED 6 ▼ Red: 80 Green: 80 Blue: 80                                                                                                    |   |
| VeoPixel I FD 7 Red: 80 Green: 80 Blue: 80                                                                                                    |   |
| NeoPixel I FD 8 Red: 80 Green: 80 Blue: 80                                                                                                    |   |
| else                                                                                                    |   |
| VeoPixel LED 1 • Red: 100 Green: 100 Blue: 100                                                                                                    |   |
| ✓ NeoPixel LED 2 ▼ Red: 100 Green: 100 Blue: 100                                                                                                    |   |
| ✓ NeoPixel LED 3 ▼ Red: 100 Green: 100 Blue: 100                                                                                                    |   |
| ✓ NeoPixel LED 4 ▼ Red: 100 Green: 100 Blue: 100                                                                                                    |   |
| ✓ NeoPixel LED 5 ▼ Red: 100 Green: 100 Blue: 100                                                                                                    |   |
| • NeoPixel LED 6 • Red: 100 Green: 100 Blue: 100                                                                                                    |   |
| NeoPivel IED 7 • Red: 100 Green: 100 Blue: 100                                                                                                    |   |
| X NocPivel LED 8 - Red: 100 Green: 100 Blue: 100                                                                                                    |   |
|                                                                                                    |   |
| if then the state of the state of the state |   |
|                                                                                                    |   |
|                                                                                                    |   |
|                                                                                                    |   |
|                                                                                                    |   |

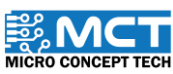

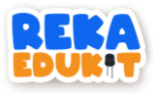

15. Insert the block button 1 pressed into the hexagonal space inside the block if. then. Then. insert the block Buzzer Off into the block if. then.

| After Arduino Uno starts                                                                                                    |                                                              |
|----------------------------------------------------------------------------------------------------|--------------------------------------------------------------|
| if Sound Sensor detected sound then                                                                                                    |                                                              |
| Buzzer tone 1000 Provide a second second second second                                                                                                    |                                                              |
|                                                                                                    |                                                              |
| if not 🗸 Infrared Sensor detected object then                                                                                                    | NeoPixel LED 4 • Off                                         |
| ✓ LED Green ▼ Off ▼                                                                                                    | VeoPixel LED 5  Off                                          |
| V LED Vallow . Off .                                                                                                    | VeoPixel LED 6 V Off                                         |
|                                                                                                    | VeoPixel LED 7 • Off                                         |
| CED Red ▼ On ▼                                                                                                    | ✓ NeoPixel LED 8 ▼ Off                                       |
| if Sutton 2 pressed then                                                                                                    |                                                              |
| 🗸 🎺 LED Green 🔻 Off 💌 de la service de la service de l | Potentiometer value > 50 and Potentiometer value < 500 then  |
| 🗸 LED Red 🔻 Off 🔻                                                                                                    | ✓ NeoPixel LED 1 ▼ Red: 20 Green: 20 Blue: 20                |
| 🗸 LED Yellow 🔻 On 🔹                                                                                                    | NeoPixel LED 2 • Red: 20 Green: 20 Blue: 20                  |
| wait 5 seconds                                                                                                    | NeoPixel LED 3 • Red: 20 Green: 20 Blue: 20                  |
|                                                                                                    | VeoPixel LED 4 • Red: 20 Green: 20 Blue: 20                  |
| else                                                                                                    | NeoPixel LED 5 • Red: 20 Green: 20 Blue: 20                  |
| ✓ LED Green ▼ On ▼                                                                                                    | NeoPixel LED 6 • Red: 20 Green: 20 Blue: 20                  |
| ✓ LED Yellow ▼ Off ▼                                                                                                    | VeoPixel LED 7 • Red: 20 Green: 20 Blue: 20                  |
| ✓ LED Red ▼ Off ▼                                                                                                    | VeoPixel LED 8 • Red: (20) Green: (20) Blue: (20)            |
|                                                                                                    |                                                              |
| if 🖉 Potentiometer value < 50 then                                                                                                    | Potentiometer value > 500 and Potentiometer value < 800 then |
| NeoPivel LED 1      Off                                                                                                    | VeoPixel LED 1 • Red: 60 Green: 60 Blue: 60                  |
|                                                                                                    | NeoPixel LED 2 • Red: 60 Green: 60 Blue: 60                  |
|                                                                                                    | NeoPixel LED 3 Red: 60 Green: 60 Blue: 60                    |
| VeoPixel LED 3  Off                                                                                                    | VeoPixel LED 4 • Red: 60 Green: 60 Blue: 60                  |
| WooPixel LEO 4-Off                                                                                                    | Victorial LED_5_Red_60_Green_60_River_60_                    |
|                                                                                                    |                                                              |
|                                                                                                    |                                                              |

~

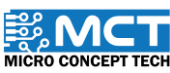

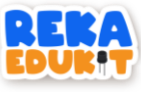

|            | _  |              |        |            |          |                 |         |         |            |      |    |      |   |
|------------|----|--------------|--------|------------|----------|-----------------|---------|---------|------------|------|----|------|---|
| $\uparrow$ | Y  | Neorine      | D-+-   | Rear       | 60 Green | <u>@</u> ~      | e: 60   | $\sim$  | ~          | ~    |    |      |   |
|            | s  | NeoPixel LE  | D 5 •  | Red:       | 60 Green | : <u>60</u> Blu | e: 60   |         |            |      |    |      |   |
|            | ø  | NeoPixel LE  | D 6 •  | Red:       | 60 Green | 60 Blu          | e: 60   |         |            |      |    |      |   |
|            | s  | NeoPixel LE  | D 7 •  | Red:       | 60 Green | : <u>60</u> Blu | e: 60   |         |            |      |    |      |   |
|            | s  | NeoPixel LE  | D 8 •  | Red:       | 60 Green | 60 Blu          | e: 60   |         |            |      |    |      |   |
|            |    |              |        |            |          |                 |         |         |            |      |    |      |   |
| if         |    | 🧈 Pote       | entiom | eter value | > 800    |                 | 💉 Po    | tentiom | eter value | < 10 | 00 | then |   |
|            | \$ | NeoPixel LE  | D 1 •  | Red:       | 80 Green | 80 Blu          | e: 80   |         |            |      |    |      |   |
|            | 3  | NeoPixel LE  | D 2 •  | Red:       | 80 Green | : 80 Blu        | e: 80   |         |            |      |    |      |   |
|            | 3  | NeoPixel LE  | D 3 •  | Red:       | 80 Green | 80 Blu          | 80      |         |            |      |    |      |   |
|            | 3  | NeoPixel I F | D 4 •  | Red:       | 80 Green | : 80 Blu        | a: 80   |         |            |      |    |      |   |
|            | 3  | NeoPivel I F | D 5 9  | Red        | 80 Green | 80 Blu          | . 80    |         |            |      |    |      |   |
|            | 2  | NeoPivel LE  | D 6 -  | Red.       | 80 Green | 80 Blu          |         |         |            |      |    |      |   |
|            | 5  | NeoPivel LE  | D 7.   | Red.       | 80 Green | 80 Rhu          |         |         |            |      |    |      |   |
|            |    | NeeDivel LE  |        | Dodi       |          |                 |         |         |            |      |    |      |   |
| els        | se | Neorixei LL  |        | Keu:       | Green    |                 |         |         |            |      |    |      |   |
|            | Ş  | NeoPixel LE  | D 1 •  | Red:       | 100 Gree | n: 100 B        | lue: 10 | 0       |            |      |    |      |   |
|            | 3  | NeoPixel LE  | D 2 .  | Red:       | 100 Gree | n: 100 B        | lue: 10 | 0       |            |      |    |      |   |
|            | 5  | NeoPixel LE  | D 3 •  | Red:       | 100 Gree | n: 100 B        | lue: 10 | 0       |            |      |    |      | T |
|            | 5  | NeoPixel LE  | D 4 9  | Red:       | 100 Gree | n: 100 B        | lue: 10 |         |            |      |    |      |   |
|            | 3  | NeoPivel I F | D 5 9  | Red        | 100 Gree | n: 100 B        |         |         |            |      |    |      |   |
|            | 5  | NeoPivel LE  | D 6 9  | Red.       | 100 Gree | 100 B           |         |         |            |      |    |      |   |
|            | 2  | NeoPivel LE  | D 7.   | Pod:       | 100 Gree | 100 0           |         |         |            |      |    |      |   |
|            |    | NeoPixel LE  |        | Ded.       |          | 100 0           |         |         |            |      |    |      |   |
|            | ~  | NeoPixel LE  |        | Rea:       | Gree     | 100 6           |         |         |            |      |    |      |   |
| if         |    | Sutton       | 1.     | pressed    | then     |                 |         |         |            |      |    |      |   |
| 1          | 3  | Buzzer Off   |        |            |          |                 |         |         |            |      |    |      |   |
|            |    |              |        |            |          |                 |         |         |            |      |    |      |   |
| -          |    |              | -      |            |          |                 |         |         |            |      |    |      |   |
|            |    |              |        |            |          |                 |         |         |            |      |    |      |   |
|            |    |              |        |            |          |                 |         |         |            |      |    |      |   |

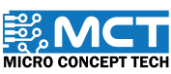

## MERAKYATKAN **TEKNOLOGI**

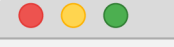

- Industry 4WRD
- Pemikiran Kreatif
- Pembudayaan Inovasi
- Kesejahteraan Hidup
- Kelestarian Alam
- Pembelajaran Menyeronokkan

#### **PENGELUAR**:

MICRO CONCEPT TECH SDN BHD 1230153-W

No. 5-5, Pusat Dagangan Shah Alam, Persiaran Damai, Seksyen 11, 40100 Shah Alam, Selangor, Malaysia

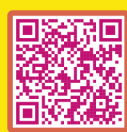

http://www.microconcept.com.my
steminme@microconcept.com.my

🚹 🞯 @steminme